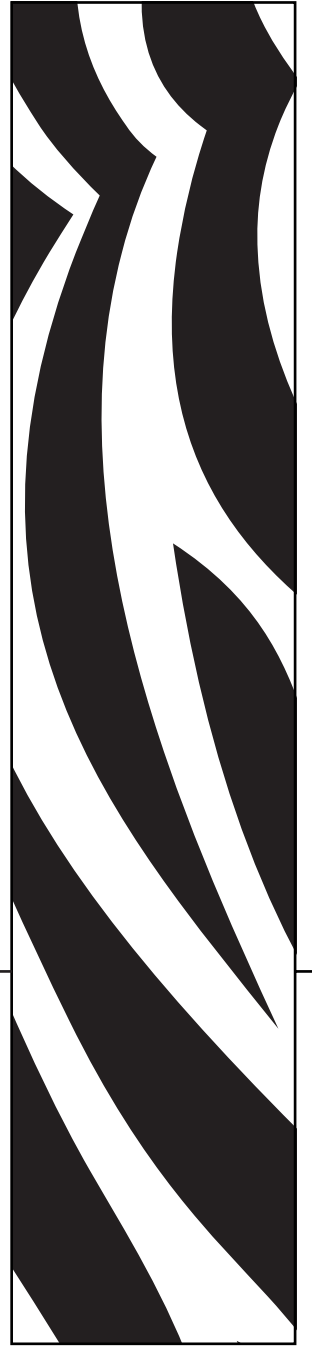

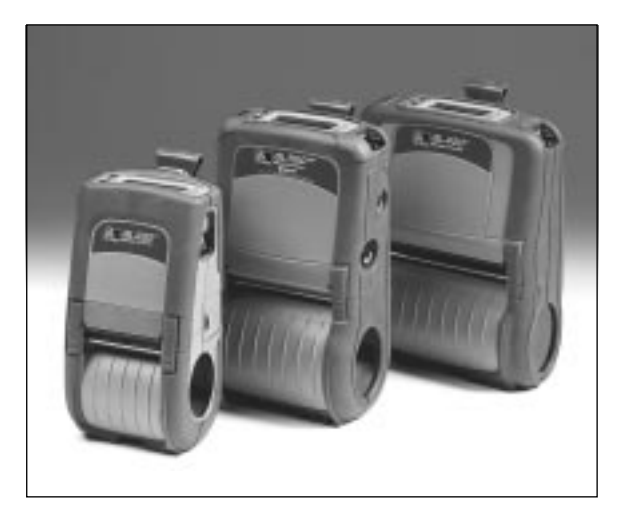

# **Zebra**<sup>®</sup> QL Series Mobile Printer

# User Guide

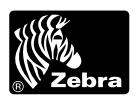

UMAN-QL rev. A February 2004

| Proprietary Statement                                                  | 5        |
|------------------------------------------------------------------------|----------|
| Introduction to the QL Series                                          | 7        |
| Unpacking and Inspection                                               | 7        |
| Reporting Damage                                                       | 7        |
| QL 220 Introduction                                                    | 8        |
| OL 420 Introduction                                                    | 9        |
| Getting Ready to Print                                                 | .11      |
| Battery                                                                | .11      |
| Installing the Battery                                                 | 11       |
| Charging the Battery                                                   | 12       |
| LI 72 Single Battery Charger                                           | 12       |
| UCLI/2-4 Quad Charger                                                  | 13       |
| Charger Safety                                                         | 14       |
| Loading the Media                                                      | 16       |
| Installing the Media                                                   | 16       |
| Operator Controls                                                      | 21       |
| Standard Keypad                                                        | 21       |
| LCD Control Panel                                                      | 23       |
| Verify the Printer Is Working                                          | 26       |
| Printing a Configuration Label                                         | 26       |
| Connecting the Printer                                                 | 26       |
| Cable Communications                                                   | 27       |
| IR Communications                                                      | 28       |
| Wireless Communications with Bidetooth <sup>mu</sup> using ZBR-2 Radio | 29       |
| QL 320 Wireless Local Area Network (WLAN) Module Using PCMCIA          |          |
| Radio                                                                  | 33       |
| Radio                                                                  | 35       |
| Frequency Hopping Wireless Local Area Network (WLAN) Module Usi        | ing      |
| PUNCIA Radio                                                           | 37       |
| Setting Un the Software                                                | 30       |
| Using the Assessments                                                  | 44       |
| Using the Accessories                                                  | 41       |
| Kickstand                                                              | 41       |
| Desk Stand                                                             | 42       |
| Adjustable Shoulder Strap                                              | 43       |
| Carrying Strap                                                         | 44       |
| Preventive Maintenance                                                 | 45       |
| Extending Battery Life                                                 | 45       |
| Oreaning Instructions                                                  | 45<br>47 |
| QL 320 Cleaning                                                        | 49       |

#### <u>3</u> QL Series User Guide

| 51 |
|----|
| 52 |
|    |
| 52 |
| 53 |
| 55 |
|    |
|    |
|    |
| 59 |
| 59 |
| 59 |
| 60 |
| 61 |
|    |
|    |
| 69 |
|    |
| 73 |
|    |
| 72 |
| /3 |
|    |
| 74 |
|    |
| 75 |
| 77 |
|    |

This manual contains proprietary information of Zebra Technologies Corporation. It is intended solely for the information and use of parties operating and maintaining the equipment described herein. Such proprietary information may not be used, reproduced, or disclosed to any other parties for any other purpose without the expressed written permission of Zebra Technologies Corporation.

#### Product Improvements

Since continuous product improvement is a policy of Zebra Technologies Corporation, all specifications and signs are subject to change without notice.

#### FCC Compliance Statement

Class B digital device. Tested to comply with FCC standards for home or office use. WARNING: Exposure to Radio Frequency radiation. To conform to FCC RF exposure requirements this device shall be used in accordance with the operating conditions and instructions listed in this manual. Note that there are several radio options available with this printer. Additional regulatory information is contained in later sections devoted to each radio individually.

NOTE: This unit was tested with shielded cables on the peripheral devices. Shielded cables must be used with the unit to insure compliance.

Changes or modifications to this unit not expressly approved by Zebra Technologies Corporation could void the user's authority to operate this equipment.

#### **Canadian Compliance Statement**

This Class B digital apparatus complies with Canadian ICES-003.

Cet appareil numérique de la classe B est conforme à la norme NMB-003 du Canada. "IC:" before the equipment certification number signifies that the Industry Canada technical specifications were met. It does not guarantee that the certified product will operate to the user's satisfaction.

#### Agency Approvals and Regulatory Information

- Design certified by CSA
- FCC part 15
- Canadian STD RSS-210
- EN55022:1998 Class B European Electromagnetic Radiation Standard
- EN55022:1998 European Immunity Standard
- EN60950: 2000 Safety Standard
- NOM/NYCE (Mexico)
- C-Tick (Australia)

#### Liability Disclaimer

Inasmuch as every effort has been made to supply accurate information in this manual, Zebra Technologies Corporation is not liable for any erroneous information or omissions. Zebra Technologies Corporation reserves the right to correct any such errors and disclaims liability resulting therefrom.

#### No Liability for Consequential Damage

In no event shall Zebra Technologies Corporation or anyone else involved in the creation, production, or delivery of the accompanying product (including hardware and software) be liable for any damages whatsoever (including, without limitation, damages for loss of business profits, business interruption, loss of business information, or other pecuniary loss) arising out of the use of or the results of use of or inability to use such product, even if Zebra Technologies Corporation has been advised of the possibility of such damages. Because some states do not allow the exclusion of liability for consequential or incidental damages, the above limitation may not apply to you.

#### Copyrights

The copyrights in this manual and the system described therein are owned by Zebra Technologies Corporation. All rights are reserved. Unauthorized reproduction of this manual or the software in any of the system modules may result in imprisonment of up to one year and fines of up to \$10,000 (17 U.S.C.506). Copyright violators may be subject to civil liability.

All products and brand names are trademarks of their respective companies. All rights reserved. <sup>©</sup>2004 ZIH Corp.

Thank you for choosing one of our Zebra QL Series Mobile Printers. These rugged printers are sure to become productive and efficient additions to your workplace thanks to their innovative design. Because they're made by Zebra Technologies, you're assured of world-class support for all of your bar code printers, software, and supplies.

- This user's guide gives you the information you'll need to operate all QL Series printers.
- The QL Series uses the CPCL programming language. To create and print labels using the CPL language, refer to the Mobile Printer Programming Guide (available on our Web site at: <u>http://www.zebra.com/SS/manuals.htm</u>) and our Label Vista<sup>™</sup> label creation program.
- The QL Series offers optional interpreters for the EPL and ZPL II<sup>®</sup> (up to X.8 firmware) Programming Languages. The printer must be equipped with the optional memory upgrade and an appropriate application in order to use this function. Manuals for the ZPL II or EPL2 label design programming languages are available on our website at: <u>http://www.zebra.com/SS/manuals.htm</u>.

# **Unpacking and Inspection**

Inspect the printer for possible shipping damage:

- Check all exterior surfaces for damage.
- Open the media cover (refer to "Loading the Media" in the Getting Ready to Print section) and inspect the media compartment for damage.

In case shipping is required, save the carton and all packing material.

# **Reporting Damage**

If you discover shipping damage:

- Immediately notify and file a damage report with the shipping company. Zebra Technologies Corporation is not responsible for any damage incurred during shipment of the printer and will not cover the repair of this damage under its warranty policy.
- Keep the carton and all packing material for inspection.
- Notify your authorized Zebra re-seller.

# **QL 220 Introduction**

#### Figure 1: QL 220 Overview

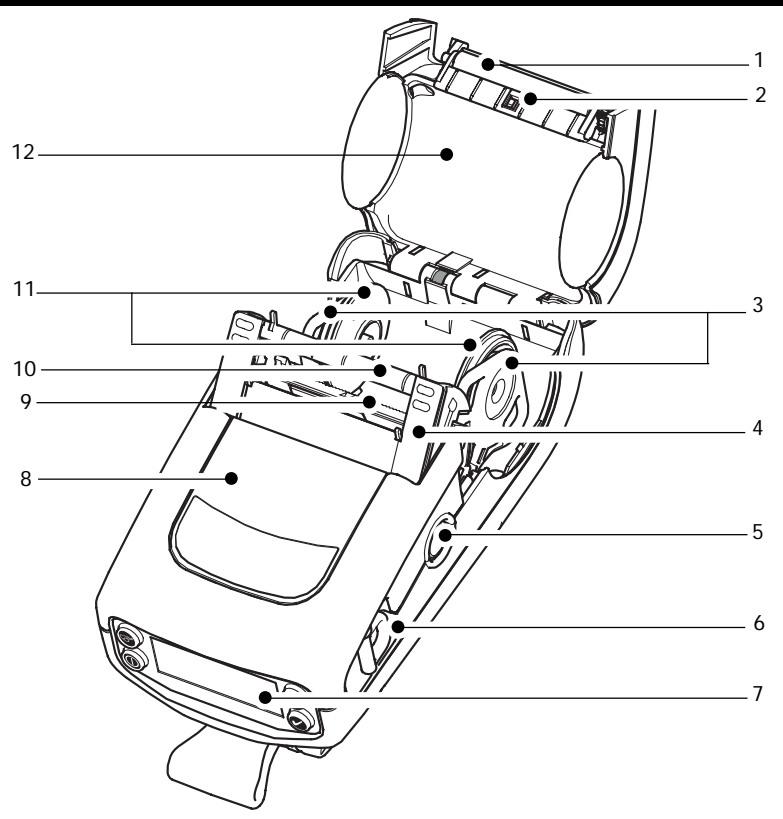

- 1 Platen Roller
- 2. Bar Sensor
- 3. Media Support
- 4. Latch
- 5. Latch Release Button
- "D" Ring
   Control Panel
- 8. QuickLink<sup>™</sup> Module
- 9. Print Head
- 10. "E-Z Peel" Label Peeler 11. Media Support Disks
- 12. Media Cover
- 13. Belt Clip
- Battery
   Battery Charging Receptacle
- 16. Communications Port

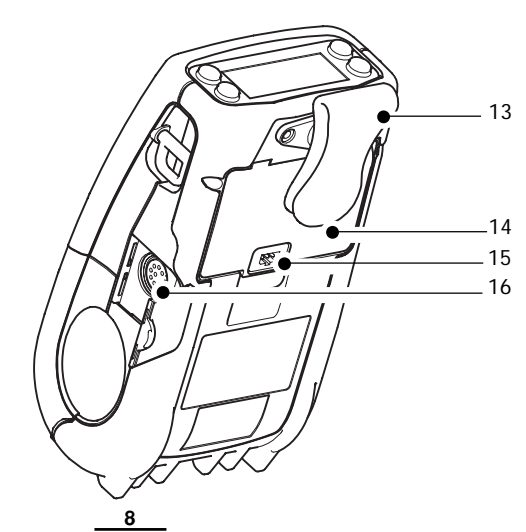

QL Series User Guide

# **QL 320 Introduction**

#### Figure 1B: QL 320 Overview

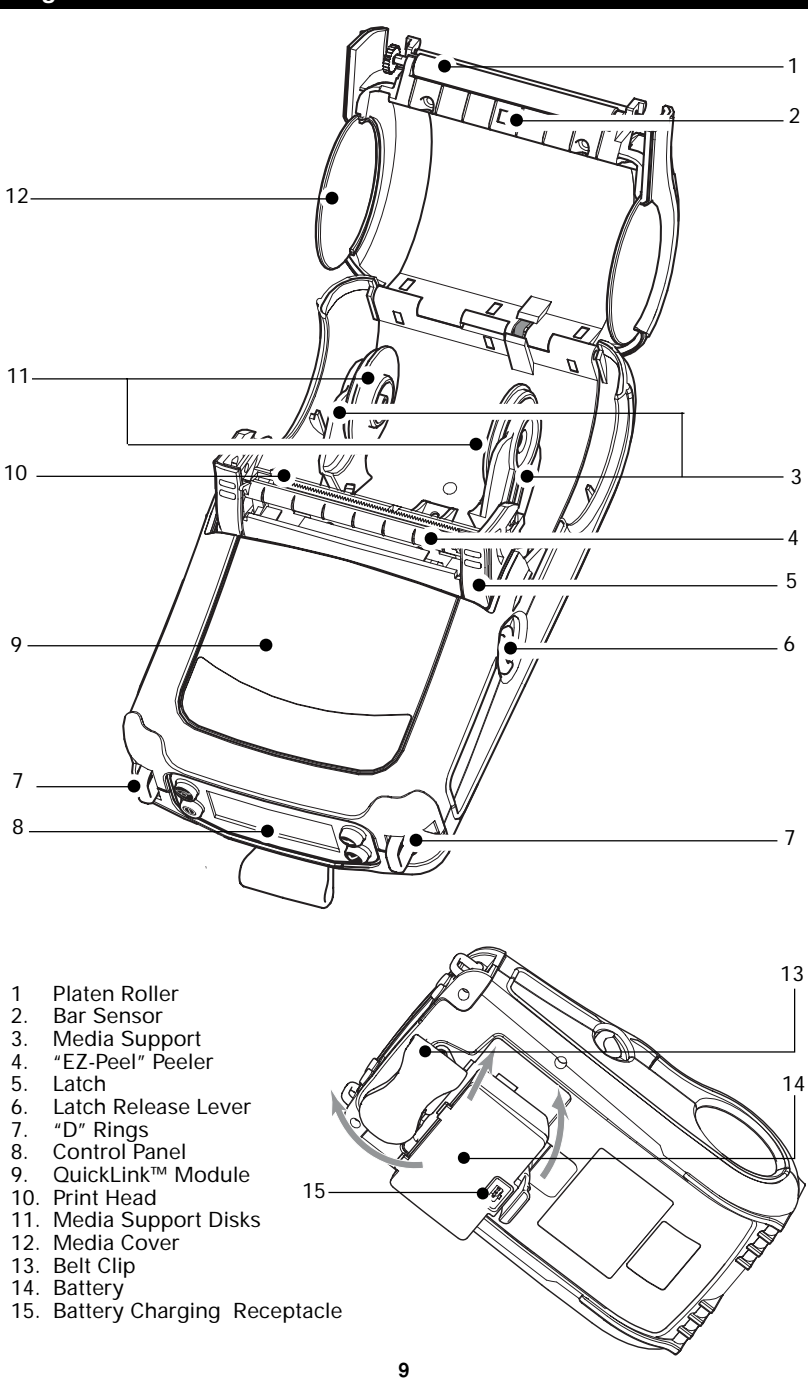

QL Series User Guide

# **QL 420 Introduction**

#### Figure 1C: QL 420 Overview

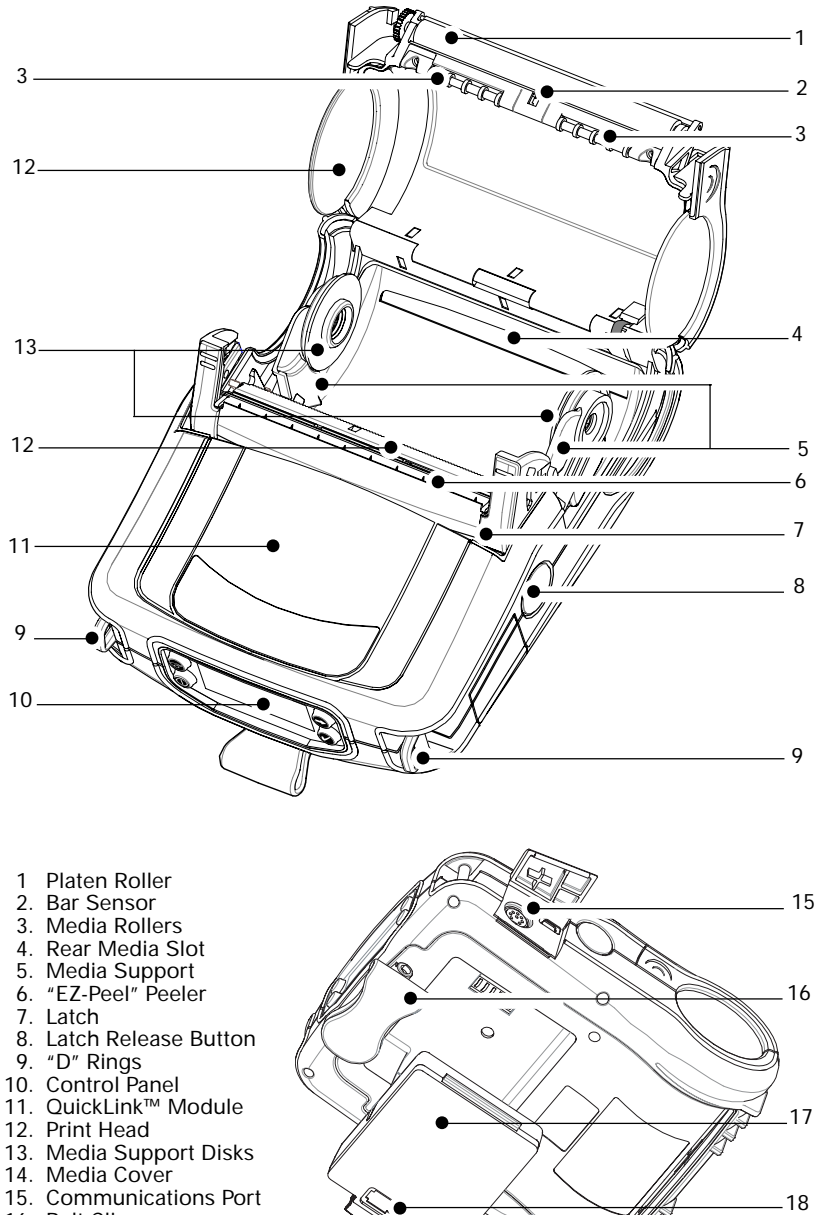

- 16. Belt Clip
- Battery
   Battery Charging Receptacle

10 QL Series User Guide

# Battery

### Installing the Battery

 $\overset{>}{\sim}$  NOTE: Batteries are shipped uncharged. Remove protective shrink-wrap and labels from new battery packs prior to use.

- 1. Rotate the Belt Clip to allow access to the Battery compartment.
- 2. Insert the battery into the printer as shown in Figure 2,
- 3. Rock the Battery into the printer as shown until it locks in place.

When the battery is first installed, the Control Panel indicators may briefly turn on and then go off which indicates the battery is not fully charged (see "Charging the Battery" below and "Operator Controls").

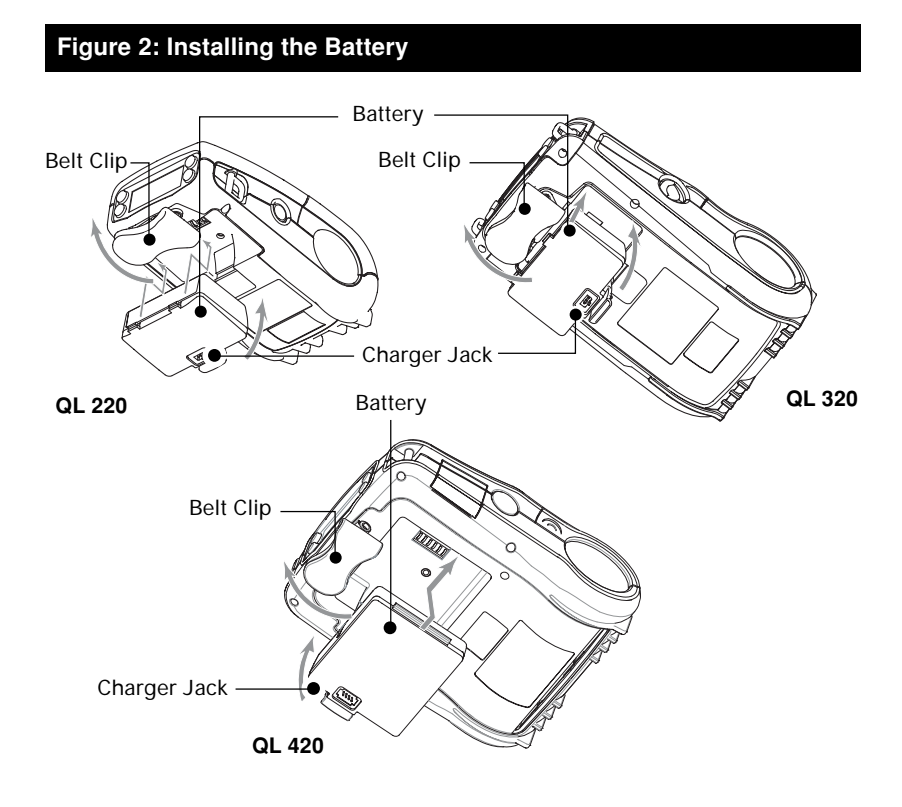

#### Figure 3: Single Charger

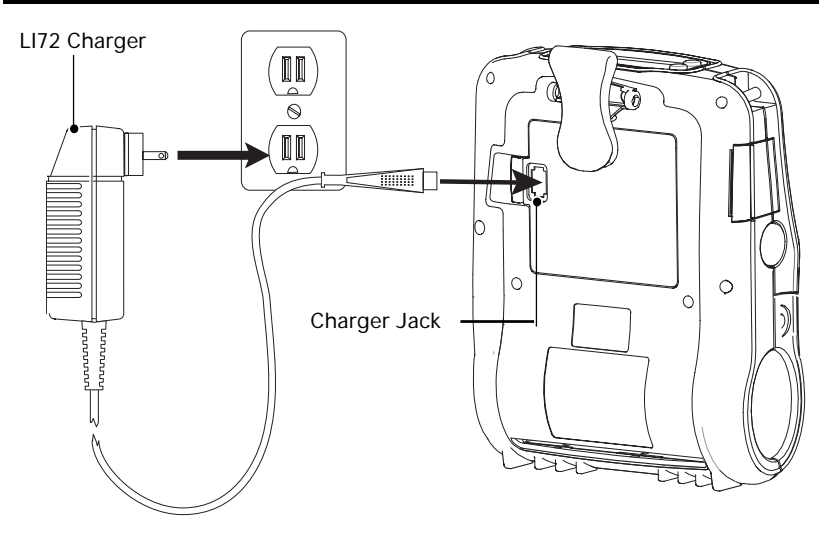

## **Charging the Battery**

#### LI 72 Single Battery Charger

Refer to Figure 3. Your battery charger may look slightly different from the ones illustrated.

- 1. Install the battery in the printer and plug the Charger into the appropriate A.C. wall receptacle. Then insert the charge cable into the battery charger jack.
- 2. The charger LED will indicate the status of the charger as follows:
- A steady light indicates the battery is undergoing a fast charge.
- A slow blinking light indicates the charger is in trickle mode. The battery is ready for use.
- A rapidly blinking light indicates a problem with the battery. The battery may have an internal short, or its charge monitoring circuitry may be malfunctioning. The battery should not be used any further.
- Battery Packs may be charged either when installed in the printer or when removed.

 $\triangle$  Do not attempt to charge batteries with the LI 72 while printing. Attempting to print while charging can result in improperly charged batteries.

#### UCL172-4 Quad Charger

The UCLI72-4 Quad Charger is designed to charge up to four QL Series battery packs simultaneously. Batteries must be removed from the printer to be charged in the Quad Charger.

1. Ensure that the charger has been installed properly per the Quad Charger instruction manual. Ensure that the power indicator on the front panel is on.

2. Remove any protective shrink-wrap and labels from all battery packs prior to use. Plug a battery pack into any one of the four charging bays as shown in Figure 4, noting the orientation of the battery pack. Slide the battery pack into the charging bay until it stops. Then rock the battery pack back until it snaps into place. The amber indicator directly under the battery being charged will turn on if the battery is properly inserted.

| Amber    | Green    | Battery Status            |
|----------|----------|---------------------------|
| On       | Off      | Charging                  |
| On       | Flashing | 80% charged (O.K. to use) |
| Off      | On       | Completely Charged        |
| Flashing | Off      | Fault                     |

The indicators under the battery will allow you to monitor the charging process per the table below:

△ Note: A fault condition is caused by a problem with the battery. The charger may indicate a fault because the battery is too hot or cold to charge reliably. Try to charge the battery again when it returns to the room's ambient temperature. If the Amber indicator starts flashing on the second attempt, the battery should be discarded.

Quad Charger Cycle Times :

| Battery Status        | QL 220/320 | QL 420   |
|-----------------------|------------|----------|
| Battery 80% Charged   | 1.25 Hrs.  | 2.5 Hrs. |
| Battery Fully Charged | 2.5 Hrs.   | 5 Hrs.   |

 $\stackrel{\otimes}{\longrightarrow}$  NOTE: These times are for completely discharged batteries.

Battery packs which are only partially discharged will take less time to reach their charged state. Batteries which have reached 80% of their charge capacity may be used, however, it is recommended that you allow the batteries to reach a full charge to maintain maximum battery life.

The UCLI72-4 Quad Charger has a safety feature which stops charging a battery after six hours regardless of its charge state.

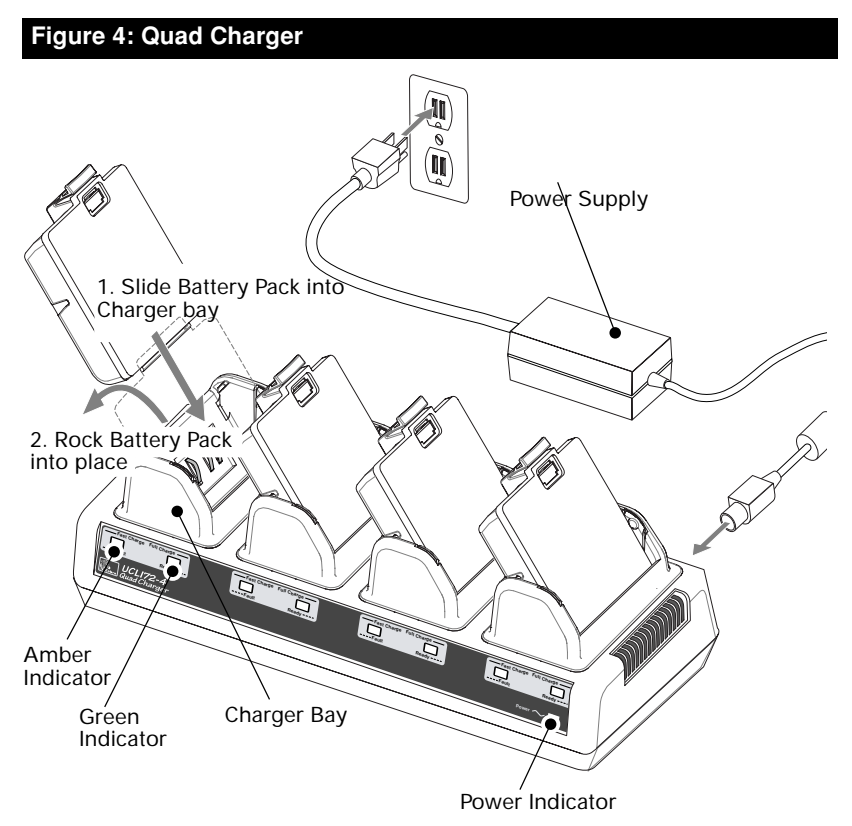

#### **Battery Safety**

Avoid accidental short circuiting of any battery. Allowing battery terminals to contact conductive material will create a short circuit which could cause burns and other injuries or could start a fire.

Use of any charger not approved specifically by Zebra for use with its batteries could cause damage to the battery pack or the printer and will void the warranty.

#### **Charger Safety**

Use care in locating the Quad Charger. Do not place it in locations where liquids or metallic objects may be dropped into the charging bays. Do not block the ventilating slots on the top and bottom covers. Ensure that the Charger is plugged into a power source which won't accidently be turned off if you will be charging batteries overnight.

# Loading the Media

You can operate QL Series printers in one of two different modes: Tear-Off or Peel-Off. Tear-Off mode allows you to tear off each label (or a strip of labels) after it is printed. In Peel-Off mode, the backing material is peeled away from the label as it is printed. After you remove this label, the next one is printed. Installing the Media

# QL 420 and QL 220 Printers

- 1. Open the printer: Refer to Figure 5 (QL 420 shown).
- Press the latch release button on the side of the printer as shown at "1" below. The latch assembly will flip open automatically
- On the QL 420, pull up the latch assembly completely as shown at "2" to unlatch the Media Cover.
- Rotate the Media Cover back as shown at "3", exposing the media compartment and the adjustable media supports.

#### Figure 5: Opening the QL 420 & QL 220

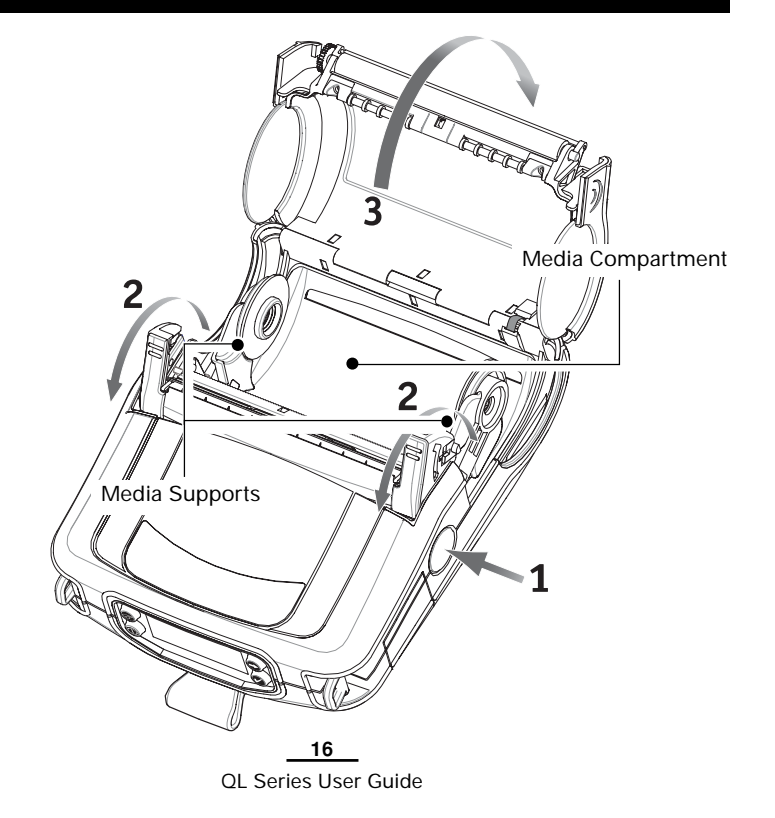

#### QL 320 Printers

1A. Open the printer: Refer to Figure 5a.

- Rotate the latch release levers on each side of the printer as shown at "1" below. The latch assembly will flip open automatically as shown at "2".
- Rotate the Media Cover back as shown at "3", exposing the media compartment and the adjustable media supports.

#### Figure 5A: Opening the QL 320

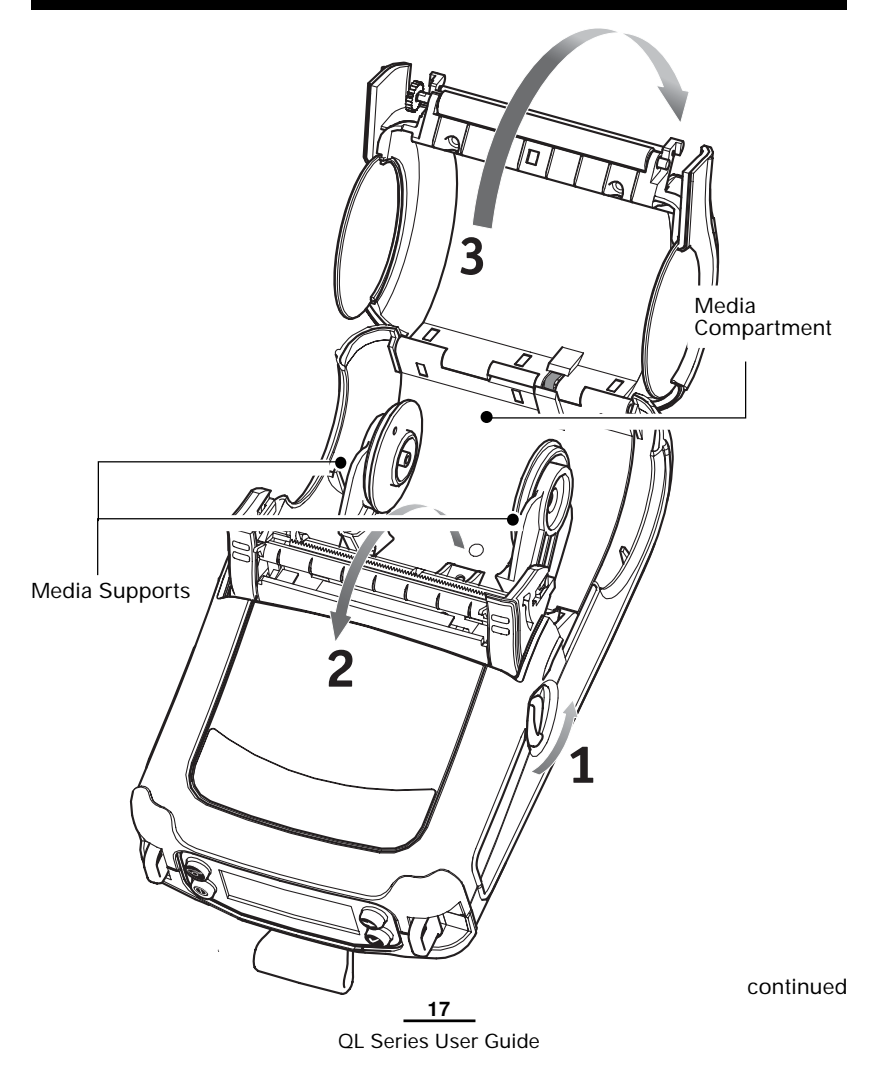

#### All models

2. Load the media:

Loading media from an internal supply. Refer to Figure 6.

• Pull the media supports apart, insert the roll of media between them, and let the media supports close. Ensure that the media pulls off the core in the direction shown in Figure 6. The supports will adjust themselves to the width of the media, and the media should be able to spin freely on the supports.

#### Figure 6: Installing Media

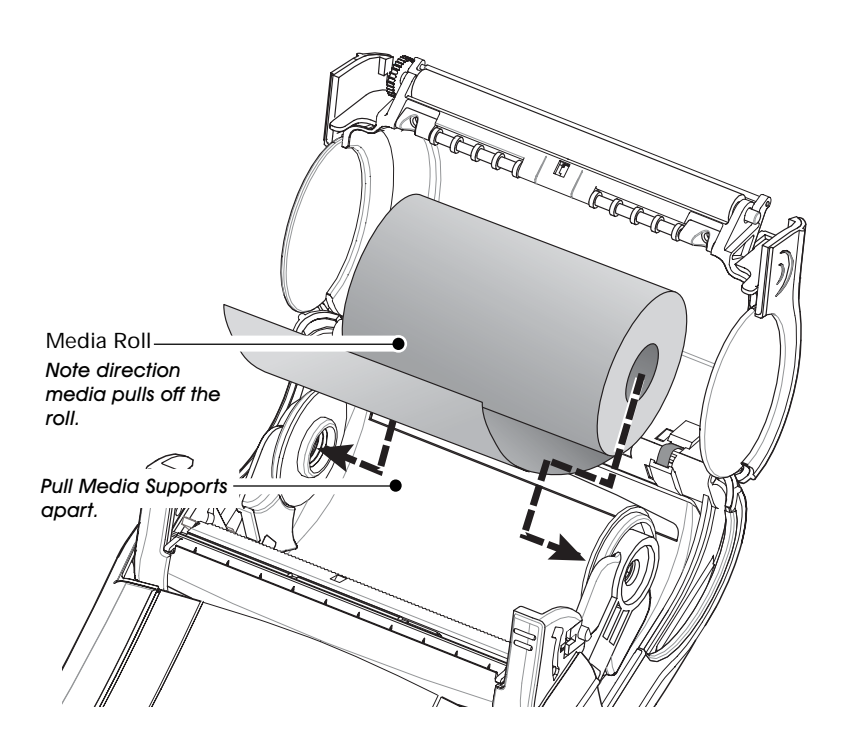

#### QL 420 Only

2A. Load the media (continued):

Loading media from an external supply. Refer to Figure 7. The QL 420 has a loading slot in the rear of the media compartment which allows you to use standard 4" (101.6 mm) wide fan-fold media from an external supply. The external supply must be designed such that it does not exert excessive drag as media is fed through the printer, which could result in distorted printing.

Zebra can provide a vehicle mount (p/n DC16620-1) designed specifically for the QL 420 which incorporates an external media supply bin.

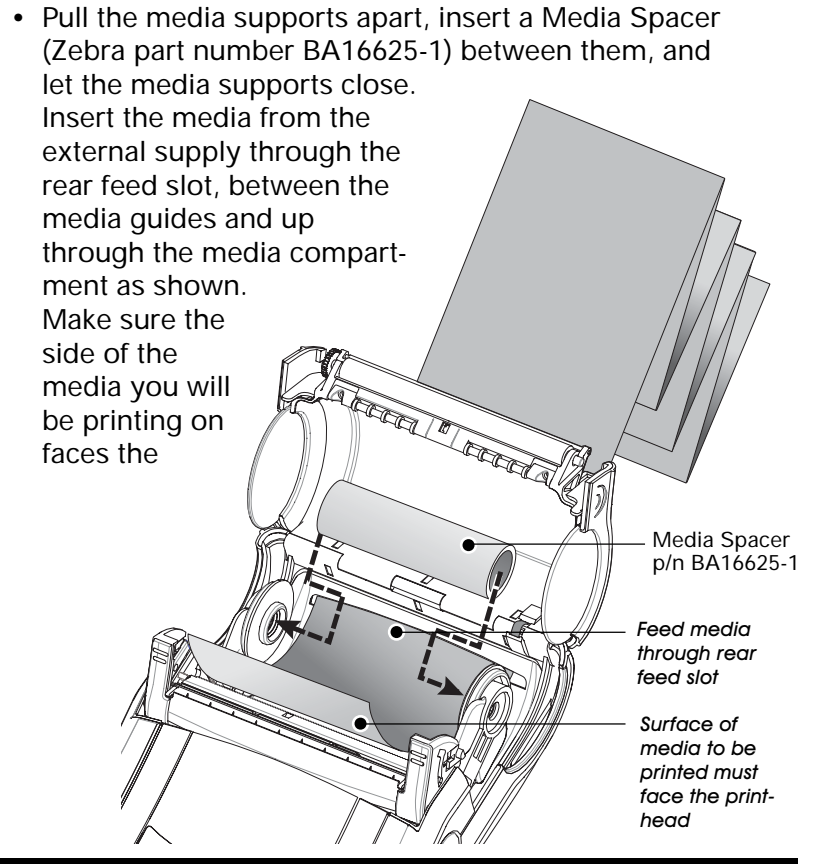

Figure 7: Installing Media from an External Supply (QL 420 only)

continued

\_\_\_\_\_ QL Series User Guide print head.

- 3. Close the Media Cover: Refer to Figure 8.
- If you plan to use the printer in the tear-off mode, close the media cover as shown at "2", then rotate the latch assembly as shown until it locks into place, as shown at "4".
- If you plan to use the printer in the peel-off mode, peel a few labels off of the media and pull it out of the printer as shown at "1". Close the media cover as shown at "2". Rotate the "EZ-Peel" peeler bar until it locks into place on the latch, as shown at "3", then rotate the Latch as shown until it locks into place, as shown at "4".
- Turn on the printer or press the Feed button if the printer is already on.

The printer will advance the media to the next label, if printing labels. If you are printing on journal media, the printer will advance a short strip of media and will then be ready for printing.

#### Figure 8: Closing the Media Cover

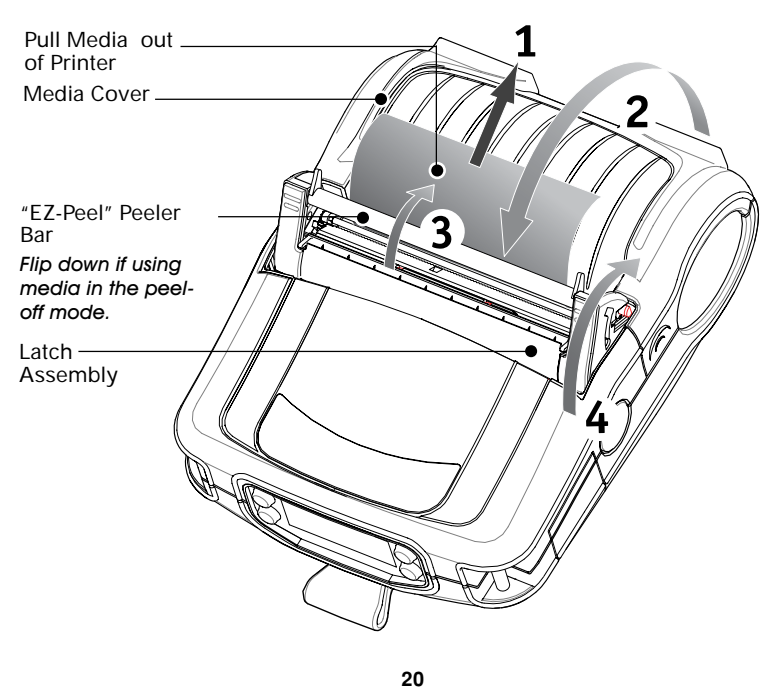

# **Operator Controls**

QL Series printers are available with one of two possible control panels. The standard control panel is detailed below and in Figure 9. The optional control panel (Figure 10) features an LCD which allows easy display and selection of many printer functions detailed on following pages.

# Standard Keypad

The standard keypad has three control buttons and two multipurpose indicators.

- The Power button turns the printer on and off.
- The Feed button advances a length of media which is determined by the type of media being used. Label media will be advanced to the next gap or bar sense marker. Journal (plain) media will be advanced a length determined by the printer's software.
- The Function button is controlled by a printer's specific application to support such functions as:

Print a battery level report.

- Print the Local Area Network (LAN) status
- Print a Short Range Radio Frequency (SRRF) status Print a media supply report

The green LED on the left side of the control panel indicates the status of several printer features:

- A slowly blinking sequence indicates the printer's battery needs charging.
- Printers with a wireless QuickLink module installed: a quickly blinking sequence indicates the printer has not established a link to either a Local Area Network or a compatible wireless equipped terminal.
- Printers with a wireless QuickLink module installed: A steadily lit indicator shows that the printer has established a wireless link, either to the LAN or to a compatible terminal.

A steadily lit green indicator on a non-wireless printer is a power-on indicator.

- The yellow LED on the right side of the control panel has two indication conditions.
- A rapidly blinking yellow LED and a chime indicate that no application has been loaded into the printer.

- Printers with a wireless QuickLink module installed: a rapidly blinking LED indicates normal data transmission.
- A steadily lit yellow LED indicates an error condition. This can be caused by one of the following:
  - 1. The media cover is not completely closed and latched.
  - 2. The printer is out of media.

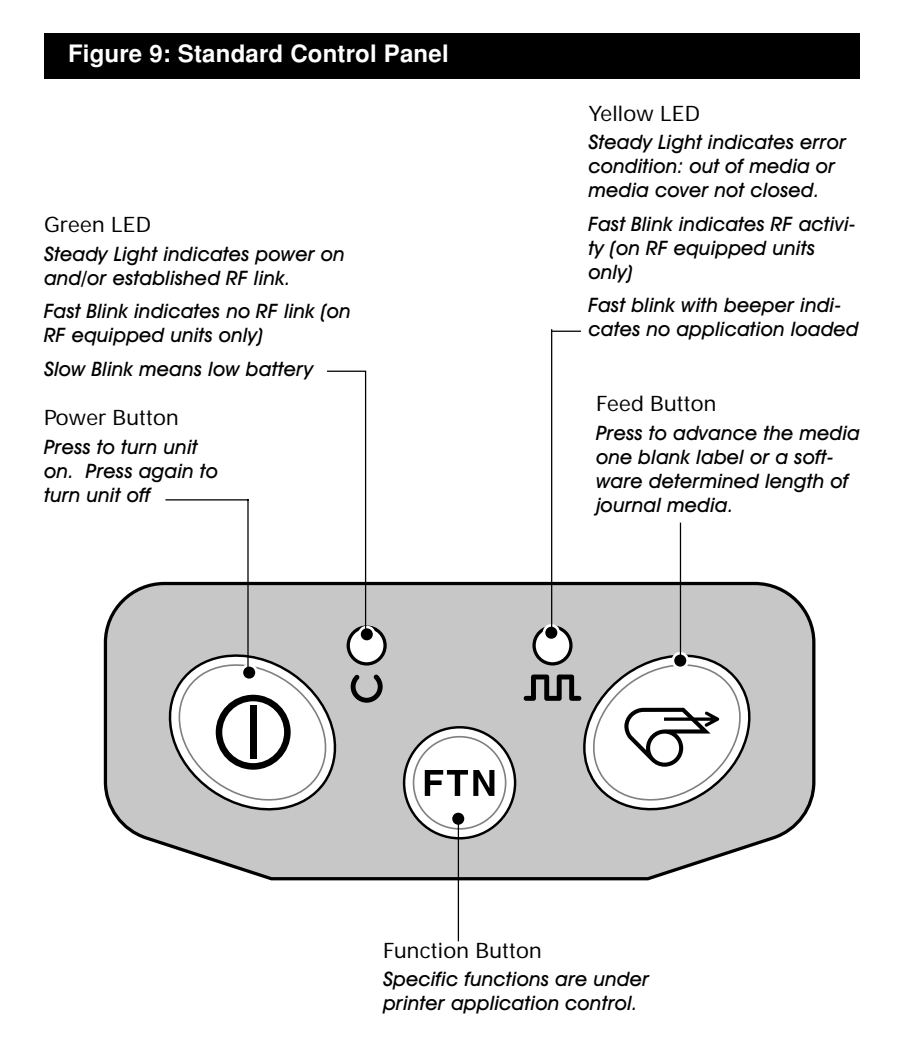

#### LCD Control Panel

The optional LCD control panel has buttons for the power on/off and media feed functions just as in the standard control panel. In addition, it has two keys which allow easy navigation and selection of menu options affecting many printer functions.

The "Scroll" button allows scrolling through the various options and settings. The "Select" button allows selection of the option or function displayed on the screen.

The top of the screen has a row of status icons which indicate the state of various printer functions:

▼ Indicates that the printer is associated with a wireless Local Area Network (LAN). This icon is functional only with QL Series printers with a WLAN wireless option installed.

A flashing icon indicates low battery status. You should suspend any printing operations and recharge or replace the Battery Pack as soon as is convenient.

A flashing icon indicates that the media cover is open or not properly latched.

A flashing icon indicates that a file is being downloaded to the printer.

A flashing icon indicates that the printer does not detect any media. This could indicate an out of media condition, or improperly loaded media.

In addition to the status icons, the LCD control panel can display many of the printer's settings and functions as text. Applications can be written to allow the user to view and /or modify these settings using the scroll and select keys on the display. Refer to the "LCD Functions Table" on the following page for the full set of printer features that can be made available with the LCD panel.

continued

The LCD has a backlighting option which allows viewing of the screen in a dark environment, or provides better contrast in a very bright environment. Use of the display backlight will decrease the time the printer will run between charges. Refer to the section "Extending Battery Life" for more information.

#### Fi gure 10: Optional LCD Control Panel

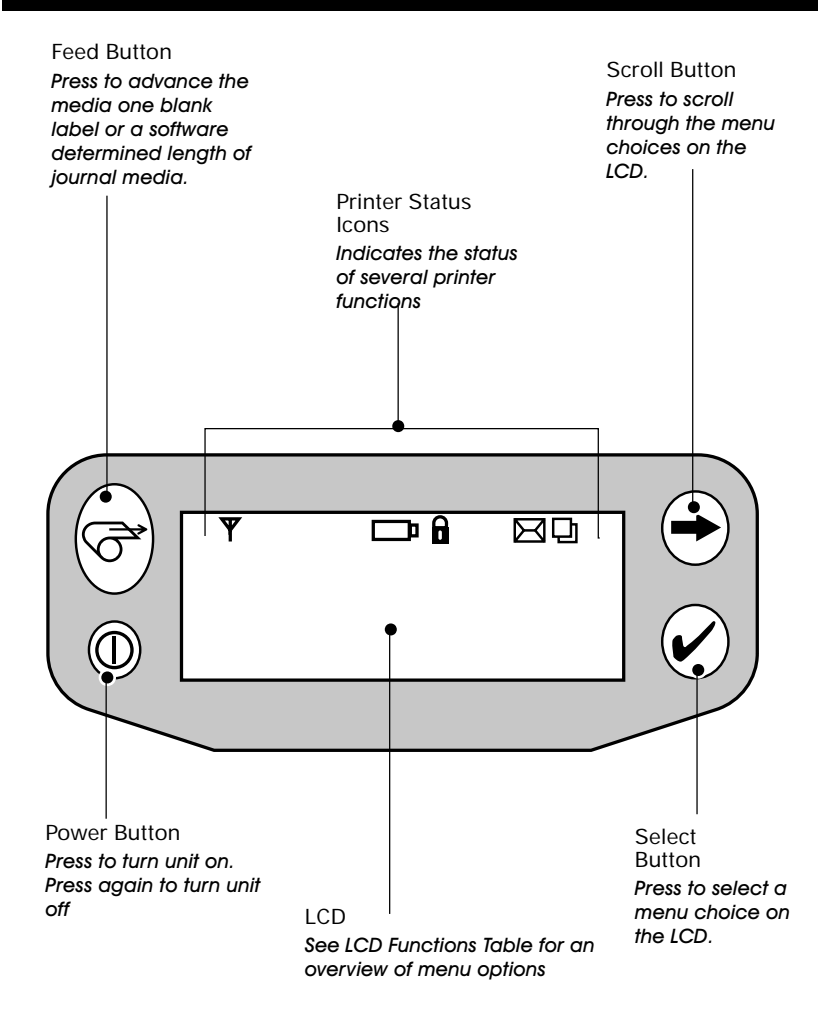

| Extended LCD Functions                                 |                      |                                                                                              |  |  |  |
|--------------------------------------------------------|----------------------|----------------------------------------------------------------------------------------------|--|--|--|
| Function                                               | Default setting      | Scroll & Select Options                                                                      |  |  |  |
| Sensor Type                                            | Gap                  | • Bar<br>• Gap                                                                               |  |  |  |
| Baud Rate                                              | 19200                | <ul><li>9600</li><li>19200</li><li>32400</li></ul>                                           |  |  |  |
| Data Bits                                              | 8                    | • 7<br>• 8                                                                                   |  |  |  |
| WLAN ID*                                               | Factory Set<br>Value | N/A                                                                                          |  |  |  |
| Label Top                                              | 000                  | <ul> <li>Increase (+120 dots max.)</li> <li>Decrease (-120 dots max.)</li> </ul>             |  |  |  |
| Left Position                                          | 000                  | <ul> <li>Increase (+120 dots max.)</li> <li>Decrease (-120 dots max.)</li> </ul>             |  |  |  |
| LCD Contrast                                           | 0                    | <ul><li>Increase</li><li>Decrease</li></ul>                                                  |  |  |  |
| No-activity Timeout*                                   | 60 sec.              | <ul> <li>60 sec.</li> <li>5 min.</li> <li>10 min.</li> <li>30 min</li> <li>Custom</li> </ul> |  |  |  |
| Tear-off Position                                      | 00                   | <ul> <li>Increase (+120 dots max.)</li> <li>Decrease (-120 dots max.)</li> </ul>             |  |  |  |
| Media Type                                             | Label                | <ul><li>Label</li><li>Journal</li></ul>                                                      |  |  |  |
| Media Width Sensing†                                   | Off                  | <ul><li>On</li><li>Off</li><li>Display Width</li></ul>                                       |  |  |  |
| LCD Backlight                                          | Off                  | <ul> <li>On</li> <li>Off</li> <li>Momentary On w/<br/>time delay</li> </ul>                  |  |  |  |
| Factory Reset<br>(Resets all to<br>factory set values) | No                   | • No<br>• Yes                                                                                |  |  |  |

\* Some parameters, such as the WLAN ID number and non-standard no-activity time out values can be set using a PC running Zebra's Label Vista label creation program and a data cable link to the printer.

† Media width sensing is an option. Display for this option may not be visible, or selection options may change, depending on the printer's application.

\_\_\_\_\_ QL Series User Guide

# Verify the Printer Is Working

Before you connect the printer to your computer or portable data terminal, make sure that the printer is in proper working order. You can do this by printing a configuration label using the "two key reset" method. If you can't get this label to print, refer to "Troubleshooting".

## Printing a Configuration Label

- 1. Turn the printer off. Load the media compartment with journal media (media with no black bars printed on the back)
- 2. Press and hold the Feed Button.
- 3. Press and release the Power button and keep the Feed button pressed. When printing starts, release the Feed button.

The unit will print a line of interlocking "x" characters to ensure all elements of the print head are working, print out the version of software loaded in the printer and then print two reports.

The first report indicates model, ROM version, serial number, baud rate, etc. The second report prints out more detailed information on the printer's configuration and parameter settings. If no second report appears, there is no application loaded. (See the Troubleshooting Section for a sample printout and a further discission on how to use the configuration label as a diagnostic tool.)

# **Connecting the Printer**

The printer must establish communications with a host terminal which sends the data to be printed. Communications occur in four basic ways:

- By a cable between the printer and its host terminal
- Linking to a host terminal via Infrared (usually by means of the industry standard IrDA protocol)
- By means of a Bluetooth<sup>™</sup> short range radio frequency link.
- By means of a wireless LAN (Local Area Network) per 802.11b specifications.

#### **Cable Communications**

 $\triangle$  CAUTION. The power should be turned off before connecting or disconnecting the communications cable.

All QL Series printers can communicate by cable; the specific cable supplied with your printer will vary with the host terminal. The 8- pin circular connector on your communications cable plugs into the serial communications port on the side of the printer. The connector is keyed to assure correct alignment; do not try to force the cable if it does not plug in. The other end of the cable must be plugged into the host terminal as shown in Figure 11, or to a serial port on a computer (Figure 12.) Communications between the terminal and the printer are controlled by the applications running on the terminal and the printer.

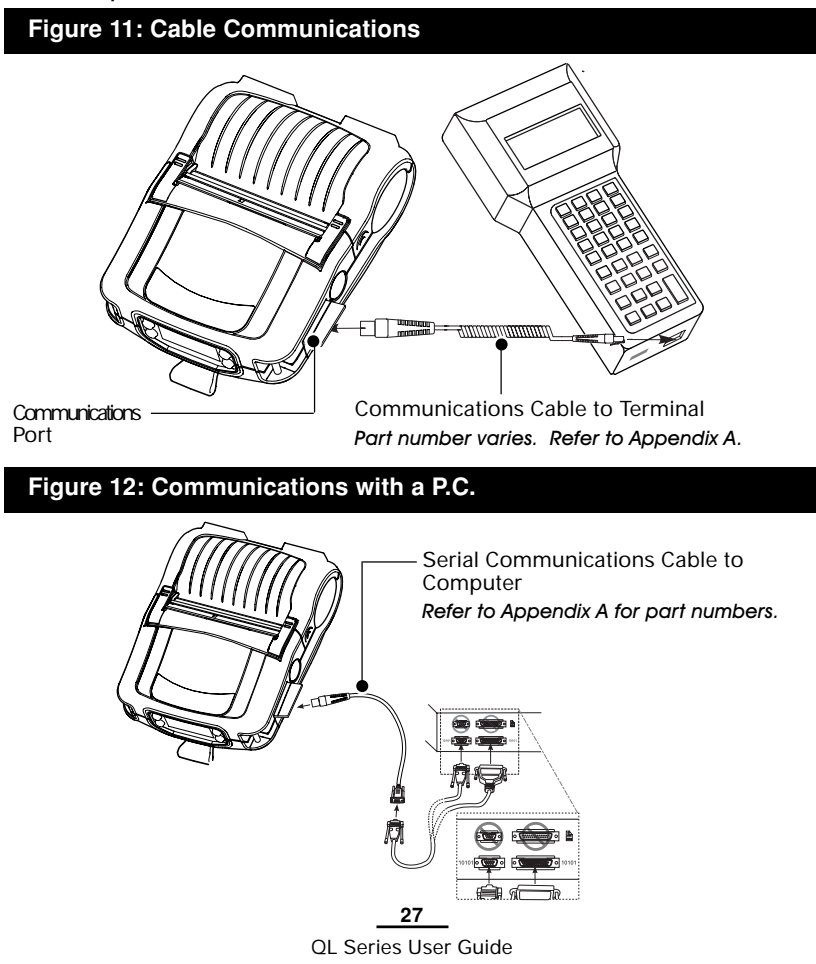

#### **IR Communications**

Printers equipped for infrared (IR) communications are identified by a small "IR" logo on the unit's label. IR allows wireless communications between the printer and the host terminal. IR units can also communicate with a cable as detailed above, however, IR functions are disabled when the cable is plugged in. Printers with the IR option can be configured to conform to the standard IrDA communications protocol *Linking a Printer to an IrDA Host* 

IrDA compliant terminals will automatically initiate communications to the printer. First ensure that there is a direct line of sight between the printer and the terminal that will be sending data. The IR window on the front of the printer must face the corresponding window on the terminal to properly send and receive signals. An IrDA compliant terminal will seek out any linkable devices and establish communications between them, even turning the printer on if necessary.

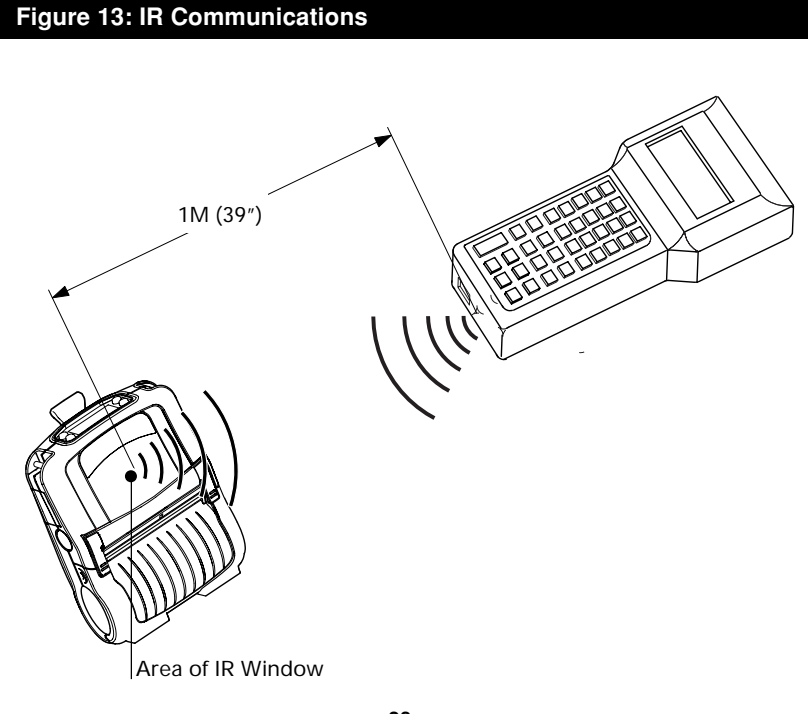

\_\_\_\_\_ QL Series User Guide

#### Wireless Communications with Bluetooth™using ZBR-2 Radio

The following section only applies when the Bluetooth Module (FCC ID: 128MD-BTC2TY) is installed in a QL series printer (note that only one of the radio options can be installed in the printer at one time).

"Bluetooth" is a worldwide standard for the exchange of data between two devices via radio frequencies. Bluetooth radios are relatively low powered to help prevent interference with other devices running at similar radio frequencies. This limits the range of a Bluetooth device to about 10 meters (about 32 feet).

Both the printer and the device it communicates with must follow the Bluetooth standard.

# 🗥 Exposure to Radio Frequency Radiation

The radiated output power of this internal Bluetooth radio is far below the FCC radio frequency exposure limits. Nevertheless, this Bluetooth radio must be used in such a manner that the antenna is 2.5 cm or further from the human body.

The radio and antenna are mounted internally in this printer such that when the printer is worn with the back of the printer against the body and the front of the printer (where paper exits) away from the body, then the 2.5 cm distance between the antenna and the users body will be met. Do not use the printer in an unauthorized manner.

The internal Bluetooth radio operates within guidelines found in radio frequency safety standards and recommendations. The level of energy emitted is far less than the electromagnetic energy emitted by other wireless devices such as mobile phones.

European Regulatory Information for this Radio

| AUS | В   | DK | FIN |
|-----|-----|----|-----|
| F   | D   | GR | IRE |
| Ι   | LUX | NL | Р   |
| Е   | S   | UK |     |

Note: -Member states in the EU with restrictive use for this device are crossed out!

This device is also authorized for use in all EFTA member states (CH, ICE, LI, NOR)

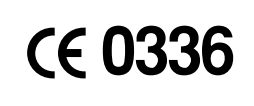

Important Notice: This device is a portable RF printer intended for commercial and industrial use in all EU and EFTA member states.

#### Europe - EU Declaration of Conformity

This device complies with the essential requirements of the R&TTE Directive 1999/5/EC. The following test methods have been applied in order to prove presumption of compliance with the R&TTE Directive 1999/5/EC:

EN 60950: 2000
Safety of Information Technology Equipment
EN 300 328-2 V1.4.1 (2003-04)
Technical requirements for spread-spectrum radio equipment
EN 301 489-1/-17 V1.4.1/1.2.1 (2002-08)
EMC requirements for spread-spectrum radio equipment.

This device is a 2.4 GHz wireless LAN transceiver, intended for indoor home and office use in all EU and EFTA member states.

#### Bluetooth™ Networking Overview

In order to exchange data, two Bluetooth enabled devices must establish a connection. Bluetooth software is always running in the background, ready to respond to connection requests. One device (known as the *master* or the *client*) must request a connection with another. The second device (the *slave* or the *server*) then accepts or rejects the connection. A Bluetooth enabled QL series printer will normally act as a slave, but in theory any Bluetooth device can be either a master or a slave. This miniature network is sometimes referred to as a "piconet" and can consist of several Bluetooth enabled devices.

For the most part, communications using the Bluetooth protocol are initiated and processed without any operator intervention, much like the IrDA system described previously.

Each Bluetooth enabled QL series printer has a unique Bluetooth Device Address (BDA) loaded into its QuickLink module when manufactured.

#### Wireless Local Area Network (WLAN) Module Using CF Radio

The following section only applies when the CF (Compact Flash) WLAN module (With FCC ID: 128MD-QL4137) is installed in a QL series printer (note that only one of the radio options can be installed in the printer at one time). The FCC ID number label is on the front of the module and can be read with the module installed.

WARNING: Use of a QL series printer with the radio module marked "with FCC ID: 128MD-QL4137" meets the FCC requirements for radio frequency (RF) radiation exposure in the standard body worn configuration with no minimum separation. In this configuration, which applies whether the belt clip or shoulder strap is used, the face of the printer from which paper is transported is facing away from the user's body. The standard configuration must always be used when the printer is body worn.

QL 220, QL 320 and QL 420 printers with this radio option have been SAR tested. The maximum SAR value measured for each model was 1.1W/kg averaged over 1 gram.

European Regulatory Information for this Radio

| AUS  | В   | DK | FIN |
|------|-----|----|-----|
| imes | D   | GR | IRE |
| I    | LUX | NL | Ρ   |
| Е    | S   | UK |     |

Note: -Member states in the EU with restrictive use for this device are crossed out!

This device is also authorized for use in all EFTA member states (CH, ICE, LI, NOR)

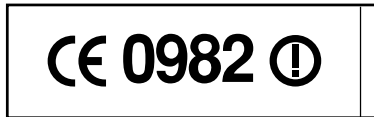

Important Notice:

This device is a portable RF printer intended for commercial and industrial use in all EU and EFTA member states except in France where restrictive use applies.

#### Europe - EU Declaration of Conformity

This device complies with the essential requirements of the R&TTE Directive 1999/5/EC. The following test methods have been applied in order to prove presumption of compliance with the R&TTE Directive 1999/5/EC:

EN 60950: 2000
Safety of Information Technology Equipment
EN 300 328-2 V1.2.1 (2001-12)
Technical requirements for spread-spectrum radio equipment
EN 301 489-17 V1.2.1 (2002-08)

continued

EMC requirements for spread-spectrum radio equipment.

This device is a 2.4 GHz wireless LAN transceiver, intended for indoor home and office use in all EU and EFTA member states, except in France where restrictive use applies.

The use of this frequency band in France is subject to restrictions. You may only use channels 10 and 11 (2457 and 2462 MHz) on French territory, except in those French departments as listed in the table below where channels 1-13 (2412-2472 MHz) may be used. For more information see http://www.anfr.fr/ and/or http://www.art-telecom.fr

| 01 | Ain             | 36 | Indre               | 69 | Rhone                 |
|----|-----------------|----|---------------------|----|-----------------------|
| 02 | Aisne           | 37 | Indre et Loire      | 70 | Haute Saone           |
| 03 | Allier          | 39 | Jura                | 71 | Saone et Loire        |
| 05 | Hautes Alpes    | 41 | Loir et Cher        | 72 | Sarthe                |
| 08 | Ardennes        | 42 | Loire               | 75 | Paris                 |
| 09 | Ariege          | 45 | Loiret              | 77 | Seine et Marne        |
| 10 | Aube            | 50 | Manche              | 78 | Yvelines              |
| 11 | Aude            | 54 | Meurthe et Moselle  | 79 | Deux Sievres          |
| 12 | Aveyron         | 55 | Meuse               | 82 | Tarn et Garonne       |
| 16 | Charente        | 57 | Moselle             | 84 | Vaucluse              |
| 19 | Correze         | 58 | Nievre              | 86 | Vienne                |
| 2A | Corse Sud       | 59 | Nord                | 88 | Vosges                |
| 2B | Haute Corse     | 60 | Oise                | 89 | Yonne                 |
| 21 | Cote d'Or       | 61 | Orne                | 90 | Territoire de Belfort |
| 24 | Dordogne        | 63 | Puy de Dome         | 91 | Essonne               |
| 25 | Doubs           | 64 | Pyrenees Atlantique | 92 | Hauts de Seine        |
| 26 | Drome           | 65 | Hautes Pyrenees     | 93 | Seine St Denis        |
| 27 | Eure            | 66 | Pyrenees Orientales | 94 | Val de Marne          |
| 32 | Gers            | 67 | Bas Rhin            |    |                       |
| 35 | Ille et Vilaine | 68 | Haute Rhin          |    |                       |

# QL 320 Wireless Local Area Network (WLAN) Module Using PCMCIA Radio

The following section only applies when the PCMCIA WLAN module (FCC ID: 128-QL320352) is installed in the QL 320 printer (note that only one of the radio options can be installed in the printer at one time). The FCC ID number label is on the front of the module and can be read with the module installed.

▲ WARNING: Use of the QL 320 with the radio module marked with FCC ID: I28-QL320352 meets the FCC requirements for radio frequency (RF) radiation exposure in the standard body worn configuration with no minimum separation. In this configuration, which applies whether the belt clip or shoulder strap is used, the face of the printer from which paper is transported is facing away from the user's body. The standard configuration must always be used when the printer is body worn. This configuration maintains the required 1 cm separation distance.

The printer with this radio option has been SAR tested. The maximum SAR value measured was .819 W/kg averaged over 1 gram.

European Regulatory Information for this Radio

| AUS | В   | DK | FIN |
|-----|-----|----|-----|
| X   | D   | GR | IRE |
| Ι   | LUX | NL | Ρ   |
| Е   | S   | UK |     |

Note: -Member states in the EU with restrictive use for this device are crossed out!

This device is also authorized for use in all EFTA member states (CH, ICE, LI, NOR)

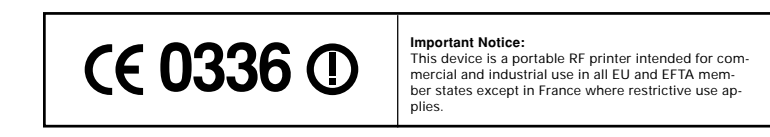

#### Europe EU Declaration of Conformity

This device complies with the essential requirements of the R&TTE Directive 1999/5/EC. The following test methods have been applied in order to prove presumption of compliance with the R&TTE Directive 1999/5/EC:

• EN 300 328-2 V1.3.1 (2001-12)- Technical requirements for spread-

spectrum radio equipment

• EN 301 489-17 V1.2.1 (2002-08)- EMC requirements for spread-spectrum radio equipment

In France there are restrictions in the use of this device. A restricted

continued

#### \_\_\_\_\_\_ OL Series User Guide

frequency band exists in France. When operating this device on French territory you may only use channels 10 and 11 (2457 and 2463 MHz). It is not allowed to operate this device at any other frequency supported by the device. For more information see http://www.anfr.fr/

#### Europe – EU Declaration of Conformity

This device complies with the essential requirements of the R&TTE Directive 1999/5/EC. The following test methods have been applied in order to prove presumption of compliance with the R&TTE Directive 1999/5/EC:

• EN 60950: 2000

Safety of Information Technology Equipment

• EN 300 328-2 V1.2.1 (2001-12)

Technical requirements for spread-spectrum radio equipment

• EN 301 489-17 V1.2.1 (2002-08)

EMC requirements for spread-spectrum radio equipment.

This device is a 2.4 GHz wireless LAN transceiver, intended for indoor home and office use in all EU and EFTA member states, except in France where restrictive use applies.

The use of this frequency band in France is subject to restrictions. You may only use channels 10 and 11 (2457 and 2462 MHz) on French territory, except in those French departments as listed in the table below where channels 1-13 (2412-2472 MHz) may be used. For more information see http://www.anfr.fr/ and/or http://www.art-telecom.fr

| 01 | Ain             | 36 | Indre               | 69 | Rhone                 |
|----|-----------------|----|---------------------|----|-----------------------|
| 02 | Aisne           | 37 | Indre et Loire      | 70 | Haute Saone           |
| 03 | Allier          | 39 | Jura                | 71 | Saone et Loire        |
| 05 | Hautes Alpes    | 41 | Loir et Cher        | 72 | Sarthe                |
| 08 | Ardennes        | 42 | Loire               | 75 | Paris                 |
| 09 | Ariege          | 45 | Loiret              | 77 | Seine et Marne        |
| 10 | Aube            | 50 | Manche              | 78 | Yvelines              |
| 11 | Aude            | 54 | Meurthe et Moselle  | 79 | Deux Sievres          |
| 12 | Aveyron         | 55 | Meuse               | 82 | Tarn et Garonne       |
| 16 | Charente        | 57 | Moselle             | 84 | Vaucluse              |
| 19 | Correze         | 58 | Nievre              | 86 | Vienne                |
| 2A | Corse Sud       | 59 | Nord                | 88 | Vosges                |
| 2B | Haute Corse     | 60 | Oise                | 89 | Yonne                 |
| 21 | Cote d'Or       | 61 | Orne                | 90 | Territoire de Belfort |
| 24 | Dordogne        | 63 | Puy de Dome         | 91 | Essonne               |
| 25 | Doubs           | 64 | Pyrenees Atlantique | 92 | Hauts de Seine        |
| 26 | Drome           | 65 | Hautes Pyrenees     | 93 | Seine St Denis        |
| 27 | Eure            | 66 | Pyrenees Orientales | 94 | Val de Marne          |
| 32 | Gers            | 67 | Bas Rhin            |    |                       |
| 35 | Ille et Vilaine | 68 | Haute Rhin          |    |                       |

# QL 420 Wireless Local Area Network (WLAN) Module Using PCMCIA Radio

The following section only applies when the PCMCIA WLAN module (FCC ID: 128-QL420352) is installed in the QL 420 printer (note that only one of the radio options can be installed in the printer at one time). The FCC ID number label is on the front of the module and can be read with the module installed.

▲ WARNING: Use of the QL 420 with the radio module marked with FCC ID: 128-QL420352 meets the FCC requirements for radio frequency (RF) radiation exposure in the standard body worn configuration with no minimum separation. In this configuration, which applies whether the belt clip or shoulder strap is used, the face of the printer from which paper is transported is facing away from the user's body. The standard configuration must always be used when the printer is body worn. This configuration maintains the required 1 cm separation distance.

The printer with this radio option has been SAR tested. The maximum SAR value measured was 1.04. W/kg averaged over 1 gram.

#### European Regulatory Information for this Radio

| AUS  | В   | DK | FIN |
|------|-----|----|-----|
| imes | D   | GR | IRE |
| I    | LUX | NL | Р   |
| E    | S   | UK |     |

Note: -Member states in the EU with restrictive use for this device are crossed out!

This device is also authorized for use in all EFTA member states (CH, ICE, LI, NOR)

Europe EU Declaration of Conformity

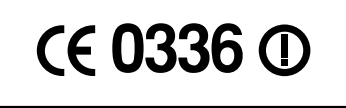

#### Important Notice:

This device is a portable RF printer intended for commercial and industrial use in all EU and EFTA member states except in France where restrictive use applies.

This device complies with the essential requirements of the R&TTE Directive 1999/5/EC. The following test methods have been applied in order to prove presumption of compliance with the R&TTE Directive 1999/5/EC:

• EN 300 328-2 V1.3.1 (2001-12)- Technical requirements for spreadspectrum radio equipment

• EN 301 489-17 V1.2.1 (2002-08)- EMC requirements for spread-spectrum radio equipment

In France there are restrictions in the use of this device. A restricted frequency band exists in France. When operating this device on French

territory you may only use channels 10 and 11 (2457 and 2463 MHz). It is not allowed to operate this device at any other frequency supported by the device. For more information see http://www.anfr.fr/

#### Europe – EU Declaration of Conformity

This device complies with the essential requirements of the R&TTE Directive 1999/5/EC. The following test methods have been applied in order to prove presumption of compliance with the R&TTE Directive 1999/5/EC:

• EN 60950: 2000

Safety of Information Technology Equipment

• EN 300 328-2 V1.2.1 (2001-12)

Technical requirements for spread-spectrum radio equipment

• EN 301 489-17 V1.2.1 (2002-08)

EMC requirements for spread-spectrum radio equipment.

This device is a 2.4 GHz wireless LAN transceiver, intended for indoor home and office use in all EU and EFTA member states, except in France where restrictive use applies.

The use of this frequency band in France is subject to restrictions. You may only use channels 10 and 11 (2457 and 2462 MHz) on French territory, except in those French departments as listed in the table below where channels 1-13 (2412-2472 MHz) may be used. For more information see http://www.anfr.fr/ and/or http://www.art-telecom.fr

| 01 | Ain             | 36 | Indre               | 69 | Rhone                 |
|----|-----------------|----|---------------------|----|-----------------------|
| 02 | Aisne           | 37 | Indre et Loire      | 70 | Haute Saone           |
| 03 | Allier          | 39 | Jura                | 71 | Saone et Loire        |
| 05 | Hautes Alpes    | 41 | Loir et Cher        | 72 | Sarthe                |
| 08 | Ardennes        | 42 | Loire               | 75 | Paris                 |
| 09 | Ariege          | 45 | Loiret              | 77 | Seine et Marne        |
| 10 | Aube            | 50 | Manche              | 78 | Yvelines              |
| 11 | Aude            | 54 | Meurthe et Moselle  | 79 | Deux Sievres          |
| 12 | Aveyron         | 55 | Meuse               | 82 | Tarn et Garonne       |
| 16 | Charente        | 57 | Moselle             | 84 | Vaucluse              |
| 19 | Correze         | 58 | Nievre              | 86 | Vienne                |
| 2A | Corse Sud       | 59 | Nord                | 88 | Vosges                |
| 2B | Haute Corse     | 60 | Oise                | 89 | Yonne                 |
| 21 | Cote d'Or       | 61 | Orne                | 90 | Territoire de Belfort |
| 24 | Dordogne        | 63 | Puy de Dome         | 91 | Essonne               |
| 25 | Doubs           | 64 | Pyrenees Atlantique | 92 | Hauts de Seine        |
| 26 | Drome           | 65 | Hautes Pyrenees     | 93 | Seine St Denis        |
| 27 | Eure            | 66 | Pyrenees Orientales | 94 | Val de Marne          |
| 32 | Gers            | 67 | Bas Rhin            |    |                       |
| 35 | Ille et Vilaine | 68 | Haute Rhin          |    |                       |
#### Frequency Hopping Wireless Local Area Network (WLAN) Module Using PCMCIA Radio

#### (QL 320 and QL 420 only)

The following section only applies when the PCMCIA FH WLAN module (FCC ID: 128MD-QL3201) is installed in a QL 320 or QL 420 printer (note that only one of the radio options can be installed in a printer at one time). The FCC ID number label is on the front of the module and can be read with the module installed.

▲ WARNING: Use of the QL 320 or QL 420 with the radio module marked with FCC ID: 128MD-QL3201 meets the FCC requirements for radio frequency (RF) radiation exposure in the standard body worn configuration with no minimum separation. In this configuration, which applies whether the belt clip or shoulder strap is used, the face of the printer from which paper is transported is facing away from the user's body. The standard configuration must always be used when the printer is body worn. This configuration maintains the required 1 cm separation distance.

The QL 320 and QL 420 with this radio option have been SAR tested. The maximum SAR value measured for the QL 320 was .604 W/kg averaged over 1 gram.

The maximum SAR value measured for the QL 420 was .899 W/kg averaged over 1 gram.

European Regulatory Information for this Radio

| AUS      | В   | DK | FIN |
|----------|-----|----|-----|
| $\times$ | D   | GR | IRE |
| Ι        | LUX | NL | Р   |
| Е        | S   | UK |     |

Note: -Member states in the EU with restrictive use for this device are crossed out! This device can only be used indoors in France. This device is also authorized for use in all EFTA member states (CH, ICE, LI, NOR)

# € 0336 ①

Important Notice:

This device is a portable RF printer intended for commercial and industrial use in all EU and EFTA member states except in France where restrictive use applies.

#### Europe EU Declaration of Conformity

This device complies with the essential requirements of the R&TTE Directive 1999/5/EC. The following test methods have been applied in order to prove presumption of compliance with the R&TTE Directive 1999/5/EC:

• EN 300 328-2 V1.3.1 (2001-12)- Technical requirements for spread-spectrum radio equipment

• EN 301 489-17 V1.2.1 (2002-08)- EMC requirements for spread-spectrum radio equipment

In France there are restrictions in the use of this device. A restricted frequency band exists in France. When operating this device on French territory you may only use channels 10 and 11 (2457 and 2463 MHz). It is not allowed to operate this device at any other frequency supported by the device. For more information see http://www.anfr.fr/

# WLAN Overview

QL series printers can be equipped with a radio in the standard PCMCIA footprint using the industry standard 802.11 or 802.11b protocol. These printers will have the FCC I.D. number of the radio on the product label. They allow wireless communication as a node within a local area network, (LAN) and its wireless capabilities allow communications from any point within the LAN's perimeter. Methods of establishing communications to the printer will vary with each LAN application.

QL 220 Network Printers with the CF module can be identified by the text "Network Printer" and FCC ID number *I28MD*-*QL4137* on the front of the unit.

QL 320 and QL 420 printers with the PCMCIA module can be identified by the text "Network Printer" and FCC ID number "I28-QL420352" on the front of the unit.

QL 320 and QL 420 printers with the Frequency Hopping PC-MCIA module can be identified by the text "Network Printer" and FCC ID: I28MD-QL3201 on the front of the unit.

Methods of establishing communications to QL series printers will vary with each LAN application. General information on establishing WLAN communications can be found in either the "CPCL Programmers Manual" or the "Quick Start Guide for Mobile Wireless Printers" available on-line at:

http://www.zebra.com/SS/manuals.htm

More information and LAN configuration utilities may also be found in Zebra's Label Vista<sup>™</sup> program (version 2.8 and later). Label Vista may be downloaded from the Zebra website at: <u>http://www.zebra.com/SD/product\_LabelVista.htm</u>

# Setting Up the Software

QL series printers use Zebra's CPCL Programming language which was designed for mobile printing applications. CPCL is fully described in the "CPCL Programmers Manual", available on-line from Zebra's website at: <u>http://www.zebra.com/SS/manuals.htm.</u>

You can also use Label Vista<sup>™</sup>, Zebra's Windows<sup>™</sup> based label creation program which uses a graphical interface to create and edit labels in the CPCL language. Label Vista is

available on-line from Zebra's Web site at:

http://www.zebra.com/SD/product\_LabelVista.htm

QL series printers with an optional memory upgrade can support an interpreter for ZPL II<sup>®</sup>, or EPL programming languages. To use ZPL II or EPL, refer to the appropriate Programming Guides available on-line from Zebra's Web site. If you choose to use a third party label preparation system, follow the installation instructions included in the package.

# Using the Accessories

#### **Belt Clip**

Refer to Figure 14. All QL series printers are equipped with a belt clip as standard. To use: hook the clip over your belt, and ensure that the clip is securely attached to the belt. The belt clip will pivot to allow you to move freely while wearing the printer.

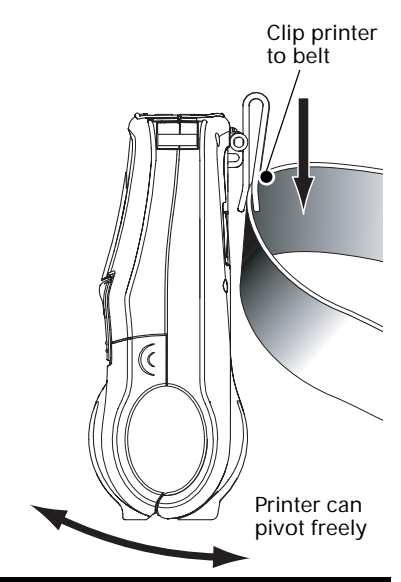

Figure 14: The QL 420 Belt Clip

#### Kickstand

Refer to Figure 15. The Kickstand option allows users to use the printer on a desktop. To use the optional Kickstand: Flip

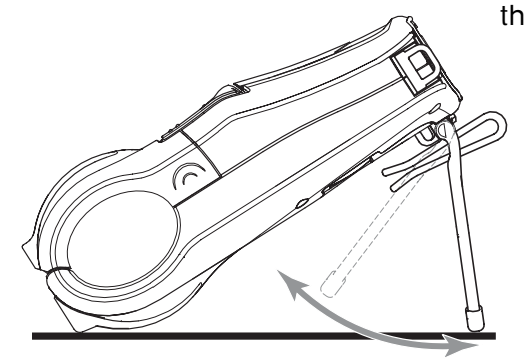

the Kickstand on the back of the printer open until you feel a slight detent. The printer will now sit at approximately a 30° to 45° angle on a desktop depending on the printer model.

#### Figure 15: The QL 420 Kickstand

#### Desk Stand

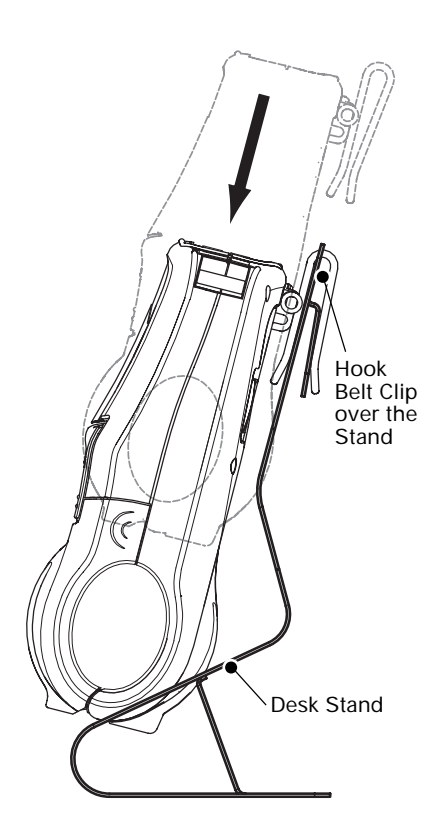

Figure 16: Optional Desk Stand

Refer to Figure 16. To use the Desk Stand: Slide the printer onto the Desk stand as shown. The printer's belt clip will hook onto the Desk Stand as shown and retain it in place. Ensure that the clip is securely attached to the Stand and the media compartment of the printer is seated securely in the stand.

Refer to the Specifications section for Desk Stand part numbers.

Holes are provided to permanently attach the Desk Stand to the work surface. The charger and data I/O cables may be plugged into the printer in the usual manner.

Refer to the section on using the chargers for more information.

#### Adjustable Shoulder Strap

Refer to Figure 17. If your printer is equipped for the shoulder strap option: snap each end of the shoulder strap into the "D" rings in the top of the printer. Slide the buckle away from or towards the printer until you achieve the desired length.

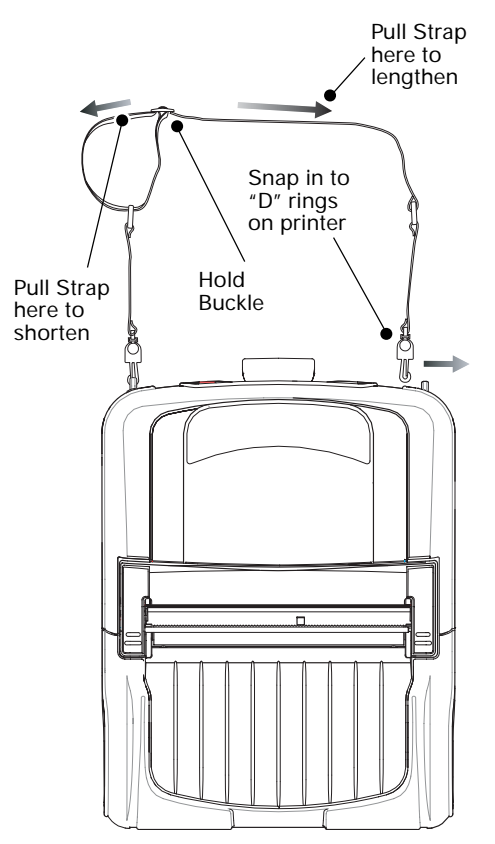

#### Figure 17: Optional Shoulder Strap

#### **Carrying Strap**

Refer to Figures 18 and 18a. There are two varieties of carrying strap. One of them clips onto the printer's "D" rings as does the shoulder strap, and the other is secured to the printer permanently with loops in the strap secured by sleeves captured between the printer's upp and lower covers.

Either strap provides the user with a convenient and secure method of carrying the printer.

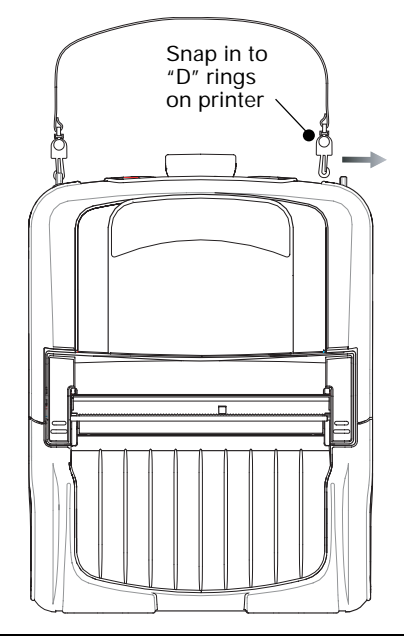

## Figure 18: Detachable Carrying Strap

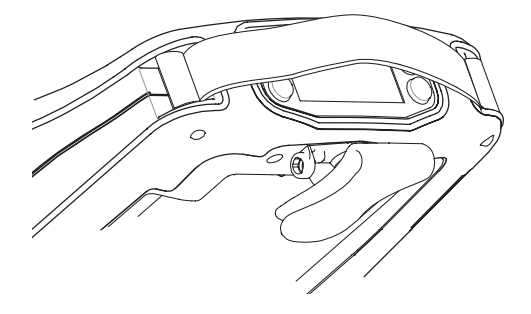

#### Figure 18a: Permanent Carrying Strap

\_\_\_\_\_\_ QL Series User Guide

# **Extending Battery Life**

- Never expose the battery to direct sunlight or temperatures over 104° F (40° C).
- Always use a Zebra charger designed specifically for Lithium-Ion batteries. Use of any other kind of charger may damage the battery.
- Use the correct media for your printing requirements. An authorized Zebra re-seller can help you determine the optimum media for your application.
- If you print the same text or graphic on every label, consider using a pre-printed label.
- Choose the correct print darkness, and print speed for your media.
- Use software handshaking (XON/XOFF) whenever possible.
- Select Tear-Off mode whenever possible (Peel-Off mode uses more power).
- If your printer has the optional LCD display, use the display backlight only when necessary. Turn it off whenever it is not needed.
- Pull the battery out of the printer if the printer won't be used for a day or more and you're not performing a maintenance charge.
- Consider purchasing an extra battery.
- Remember that any rechargeable battery will lose its ability to maintain a charge over time. It can only be recharged a finite number of times before it must be replaced.
- Don't print while the LI 72 Wall Charger is plugged into the unit. Unreliable battery charging can result.

# **Cleaning Instructions**

△ CAUTION- Use only cleaning agents specified below. Zebra Technologies Corporation will not be responsible for damage caused by any other cleaning materials used on this printer.

Clean the printer with either the cleaning pen supplied with the printer or a cotton swab saturated with alcohol.

 $\bigtriangleup$  WARNING: To avoid possible personal injury or damage to the printer, never insert any pointed or sharp objects into the printer.

| QL220 Cleaning                                  |                                                                                                    |                                                                     |  |
|-------------------------------------------------|----------------------------------------------------------------------------------------------------|---------------------------------------------------------------------|--|
| Area                                            | Method                                                                                                    | Interval                                                            |  |
| Printhead<br>(Figure 19)                        | Use the supplied cleaning pen or 70% isopropyl alcohol on a cotton swab to clean the print elements from end to end (the print elements are located in the thin gray line on the printhead). | After every five<br>rolls of media<br>(or more often,               |  |
| Platen<br>Roller<br>(Figure 19)                 | Rotate the platen roller and clean it thoroughly with the cleaning pen or 70% isopropyl alcohol and a cotton swab.                                                                           | if needed)<br>Linerless media<br>requires more<br>frequent          |  |
| Platen Roller<br>(Figure 19a)                   | Units with linerless platens: Rotate<br>platen & clean bearing points only. Avoid<br>use of alcohol on the surface of linerless<br>platens!                                                  | Cleaning                                                            |  |
| Peel bar<br>(Figure 19)                         | Clean thoroughly with the cleaning pen or 70% isopropyl alcohol and a cotton swab.                                                                                                    | As needed                                                           |  |
| Scraper<br>(Linerless units<br>only) Figure 19a | Clean thoroughly with the cleaning pen<br>or 70% isopropyl alcohol and a cotton                                                                                                    | After every five<br>rolls of media<br>(or more often,<br>if needed) |  |
| Tear bar<br>(Figure 19)                         | Clean thoroughly with the<br>cleaning pen or 70% isopropyl<br>alcohol and a cotton swab.                                                                                                    |                                                                     |  |
| Exterior                                        | Water-dampened cloth                                                                                                    | As needed                                                           |  |
| Interior<br>(Figure 19)                         | Brush/air blow. Ensure the Bar Sensor, Gap<br>Sensor and Label Present Sensor windows<br>are free of dust.                                                                                   |                                                                     |  |
| Interior<br>(Figure 19a)                        | Units with linerless platens:<br>Clean inside surfaces of Media supports &<br>Media Support Disks with the supplied<br>cleaning pen or 70% isopropyl alcohol on a<br>cotton swab.            | After every five<br>rolls of media<br>(or more often,<br>if needed) |  |

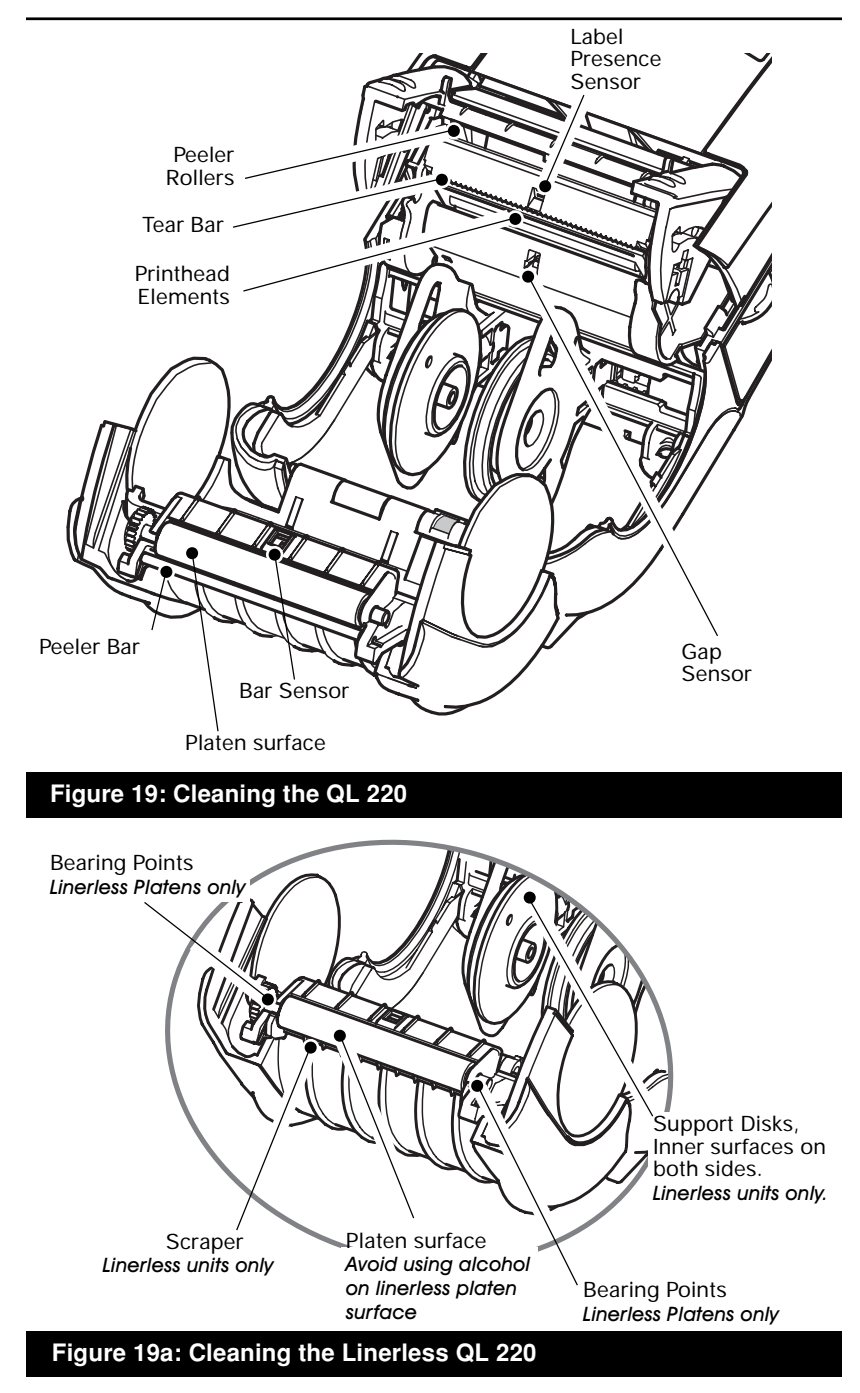

47\_\_\_\_\_QL Series User Guide

continued

| QL 320 Cleaning                                |                                                                                                    |                                                                     |  |  |
|------------------------------------------------|----------------------------------------------------------------------------------------------------|---------------------------------------------------------------------|--|--|
| Area                                           | Method                                                                                                    | Interval                                                            |  |  |
| Printhead<br>(Figure 20)                       | Use the supplied cleaning pen or 70% isopropyl alcohol on a cotton swab to clean the print elements from end to end (the print elements are located in the thin gray line on the printhead). | After every five<br>rolls of media<br>(or more often,<br>if peeded) |  |  |
| Platen                                         | Rotate the platen roller and clean it thoroughly with the cleaning pen or 70% isopropyl alcohol and a cotton swab.                                                                           | Linerless media<br>requires more<br>frequent                        |  |  |
| (Figure 20)                                    | Units with linerless platens: Rotate<br>platen & clean bearing points only. Avoid<br>use of alcohol on the surface of linerless<br>platens!                                                  | Cleaning                                                            |  |  |
| Peel bar<br>(Figure 20)                        | Clean thoroughly with the cleaning pen or 70% isopropyl alcohol and a cotton swab.                                                                                                    | As needed                                                           |  |  |
| Scraper<br>(Linerless units<br>only) Figure 20 | Clean thoroughly with the cleaning pen<br>or 70% isopropyl alcohol and a cotton<br>swab.                                                                                                    | After every five<br>rolls of media<br>(or more often,<br>if needed) |  |  |
| Tear bar<br>(Figure 20)                        | Clean thoroughly with the<br>cleaning pen or 70% isopropyl<br>alcohol and a cotton swab.                                                                                                    |                                                                     |  |  |
| Exterior                                       | Water-dampened cloth                                                                                                    | As needed                                                           |  |  |
| Interior<br>(Figure 20)                        | Brush/air blow. Ensure the Bar Sensor, Gap<br>Sensor and Label Present Sensor windows<br>are free of dust.                                                                                   |                                                                     |  |  |
| (                                              | Units with linerless platens:<br>Clean inside surfaces of media disks & peeler<br>bar rollers with the supplied cleaning pen or<br>70% isopropyl alcohol on a cotton swab.                   | After every five<br>rolls of media<br>(or more often,<br>if needed) |  |  |

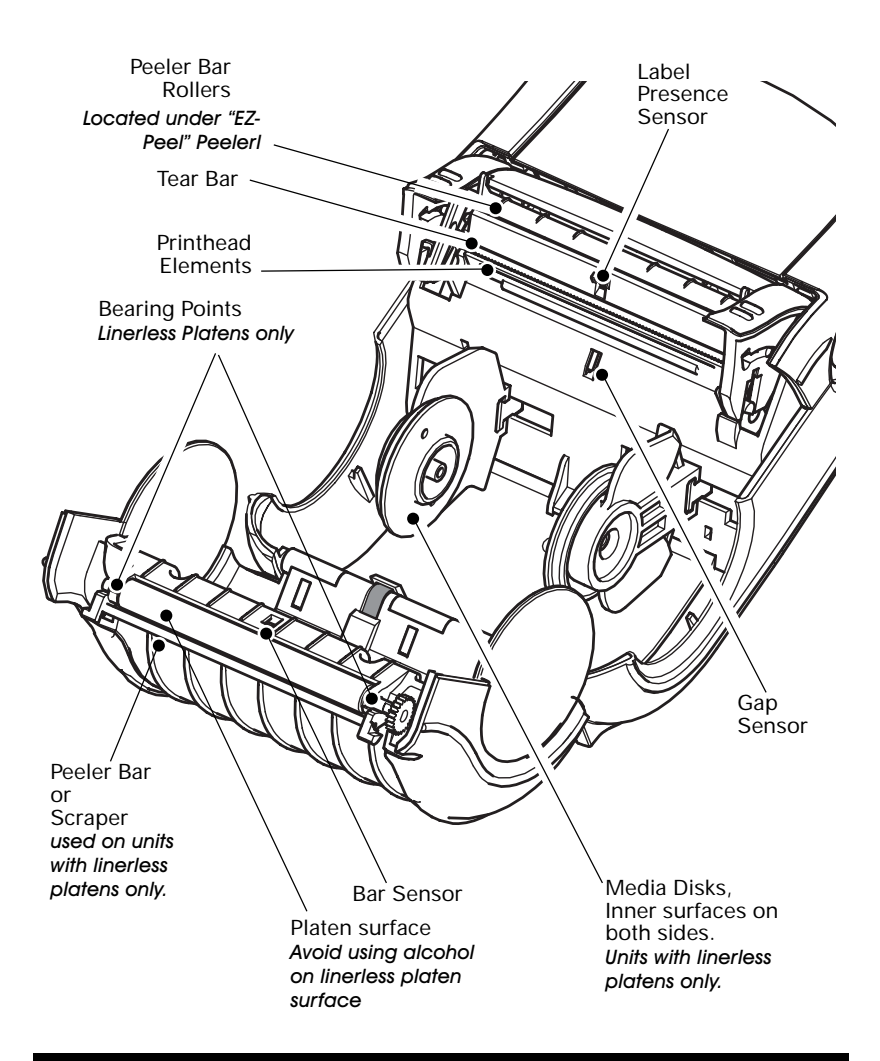

#### Figure 20: Cleaning the QL 320

| QL 420 Cleaning                                |                                                                                                    |                                                                        |  |
|------------------------------------------------|----------------------------------------------------------------------------------------------------|------------------------------------------------------------------------|--|
| Area                                           | Method                                                                                                    | Interval                                                               |  |
| Printhead<br>(Figure 21)                       | Use the supplied cleaning pen or 70% isopropyl alcohol on a cotton swab to clean the print elements from end to end (the print elements are located in the thin gray line on the printhead). | After every five<br>rolls of media<br>(or more often,                  |  |
| Platen<br>Roller                               | Rotate the platen roller and clean it thoroughly with the cleaning pen or 70% isopropyl alcohol and a cotton swab.                                                                           | if needea)<br>Linerless media<br>requires more<br>frequent<br>cleaning |  |
| (Figure 21)                                    | Units with linerless platens: Rotate<br>platen & clean bearing points only. Avoid<br>use of alcohol on the surface of linerless<br>platens!                                                  | Cleaning                                                               |  |
| Peel bar<br>(Figure 21)                        | Clean thoroughly with the cleaning pen or 70% isopropyl alcohol and a cotton swab.                                                                                                    | As needed                                                              |  |
| Scraper<br>(Linerless units<br>only) Figure 21 | Clean thoroughly with the cleaning pen<br>or 70% isopropyl alcohol and a cotton                                                                                                    | After every five<br>rolls of media<br>(or more often,<br>if needed)    |  |
| Tear bar<br>(Figure 21)                        | Clean thoroughly with the cleaning pen or 70% isopropyl alcohol and a cotton swab.                                                                                                    |                                                                        |  |
| Exterior                                       | Water-dampened cloth                                                                                                    | As needed                                                              |  |
| Interior                                       | Brush/air blow. Ensure the Bar Sensor, Gap<br>Sensor and Label Present Sensor windows are<br>free of dust.                                                                                   |                                                                        |  |
| (Figure<br>21)                                 | Units with linerless platens:<br>Clean inside surfaces of edge guides & media<br>rollers with the supplied cleaning pen or 70%<br>isopropyl alcohol on a cotton swab.                        | After every five<br>rolls of media<br>(or more often,<br>if needed)    |  |
| Media Rollers<br>(Figure 18)                   | Clean thoroughly with the cleaning pen<br>or 70% isopropyl alcohol and a cotton<br>swab.                                                                                                    | After every five rolls of media                                        |  |
|                                                | Units with linerless platens: Rotate media<br>rollers & clean bearing points only. Avoid<br>use of alcohol on the surface of the<br>media rollers!                                           | (or more often,<br>if needed)                                          |  |

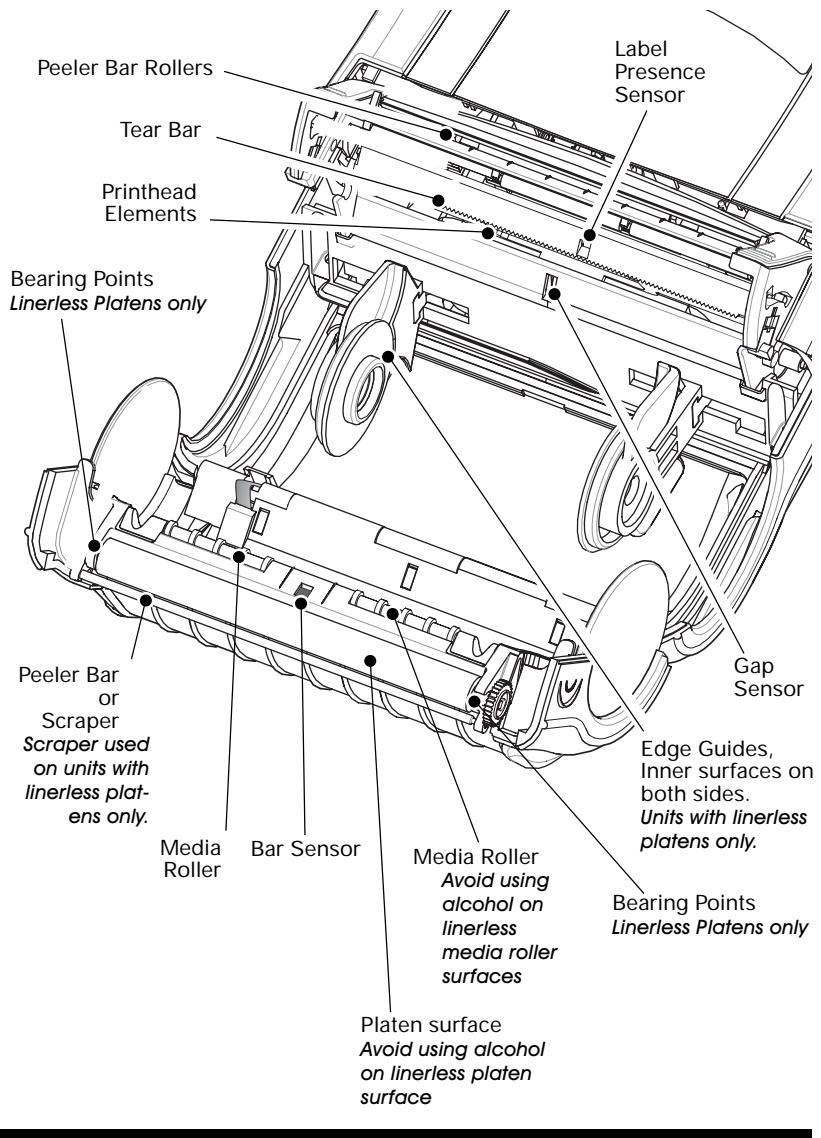

#### Figure 21: Cleaning the QL 420

# **Standard Control Panel**

If the printer is not functioning properly, refer to the chart below to find the state of the two LEDs on the Control Panel. Then refer to the Troubleshooting topic referenced in the chart to resolve the problem.

| Green LED  | Yellow LED    | Indication                                      | Ref. to Topic |
|------------|---------------|-------------------------------------------------|---------------|
| Steady     | Off           | Normal Operation,<br>and/or RF Link established | n/a           |
| Off        | Off           | Power Off                                       | 1             |
| Fast Blink | Off           | No RF Link                                      | 6, 11         |
| Slow Blink | Off           | Low Battery                                     | 3, 6, 7       |
| Steady     | Steady        | Out of media, or                                | 9, 11         |
|            |               | Media Cover not closed                          |               |
| Steady     | Fast Blink    | Normal RF activity                              | 8             |
| Steady     | Fast Blink,   | No application                                  | 8             |
|            | Beeper Sounds |                                                 |               |

# **Optional LCD Control Panel**

The top of the display shows several icons which indicate various printer functions. Check the indicator status, then refer to the Troubleshooting topic referenced in the chart to resolve the problem.

| Status Icon  | Condition | Indication                  | Ref. to Topic |
|--------------|-----------|-----------------------------|---------------|
| Ψ            | Steady    | RF Link established         | n/a           |
|              | Off       | No RF Link                  | 6             |
| D            | Flashing  | Low Battery                 | 3, 6, 7       |
| A            | Flashing  | Head latch not closed       | 9, 11         |
| Ø            | Flashing  | Printer is receiving a file | 8             |
| Ð            | Flashing  | Out of media,               | 9, 11         |
| Blank Screen | n/a       | No application              | 1,13          |

# **Troubleshooting Topics**

- 1. No power
  - Check that battery is installed properly
  - Recharge or replace battery as necessary.
- 2. Media does not feed:
  - Be sure print head is closed and latched.
  - Check spindle holding media for any binding.
  - If unit is equipped with label presence sensor: Ensure most recently printed label is removed. Also ensure label sensor is not blocked.
- 3. Poor or faded print or 🗀 flashing:
  - Clean print head.
  - Check battery and recharge or replace as necessary
  - Check quality of media.
- 4. Partial/missing print:
  - Check media alignment
  - Clean print head.
  - Ensure printhead is properly closed and latched.
- 5. Garbled print:
  - Check baud rate.
- 6. No print:
  - Check baud rate
  - Replace battery
  - Check cable to terminal
  - Establish RF Link (Wireless units only) or restore LAN associativity (Printers with WLAN radios only)
  - Invalid label format or command structure put printer in Communications Diagnostic (Hex Dump) Mode to diagnose problem.
- 7. Reduced battery life
  - Check battery date code if battery is one to two years old, short life may be due to normal aging.
  - Recondition battery.
  - Replace battery.
- 8. Yellow error light or  $\bowtie$  flashing:
  - No application or application corrupted: reload program.
  - If using wireless communications: flashing indicator is normal while data is being transmitted or received.

- 9. Yellow error light always on, 🖵 or 🔒 flashing:
  - Check that media is loadedand that print head is closed and securely latched.
- 10. Skips labels:
  - Check media for top of form sense mark or label gap.
  - Check that the maximum print field has not been exceeded on label.
  - Ensure bar/ or gap sensor is not blocked or malfunctioning
- 11. Communication Error:
  - Check media is loaded, head is closed and error light is off.
  - Check baud rate.
  - Replace cable to terminal.
- 12. Label Jam:
  - Open head release latch and media cover.
  - Generously apply alcohol to printer in area of jammed label.
- 13. Blank LCD Screen (only for units with optional LCD control panel)
  - No application loaded or application corrupted: reload program.

# **Troubleshooting Tests**

## Printing a Configuration Label

To print out a listing of the printer's current configuration follow these steps:

- 1. Turn the printer off. Load the media compartment with journal media (media with no black bars printed on the back)
- 2. Press and hold the Feed Button.
- 3. Press and release the Power button and keep the Feed button pressed. When printing starts, release the Feed button.

Refer to Figures 22 and 22a for a sample configuration printout.

## **Communications Diagnostics**

If there's a problem transferring data between the computer and the printer, try putting the printer in the Communications Diagnostics Mode (also referred to as the "DUMP" mode). The printer will print the ASCII characters and their and their text representation (or the period '.', if not a printable character) for any data received from the host computer

To enter Communications Diagnostics Mode:

- 1. Print a configuration label as described above.
- 2. At the end of 2nd diagnostics report, the printer will print: "Press FEED key to enter DUMP mode".
- 3. Press the FEED key. The printer will print: "Entering DUMP mode".

 $\overset{\bigcirc}{\supset}$  NOTE: If the FEED key is not pressed within 3 seconds, the printer will print "DUMP mode not entered" and will resume normal operation.

4. At this point, the printer is in DUMP mode and will print the ASCII hex codes of any data sent to it, and their text representation (or "." if not a printable character).

Additionally, a file with a ".dmp" extension containing the ASCII information will be created and stored in the printer's memory. It can be viewed, "cloned" or deleted using the Label Vista application. (Refer the Label Vista documentation for more information.)

To terminate the Communications Diagnostics Mode and return the printer to normal operations:

1. Turn the printer OFF.

continued

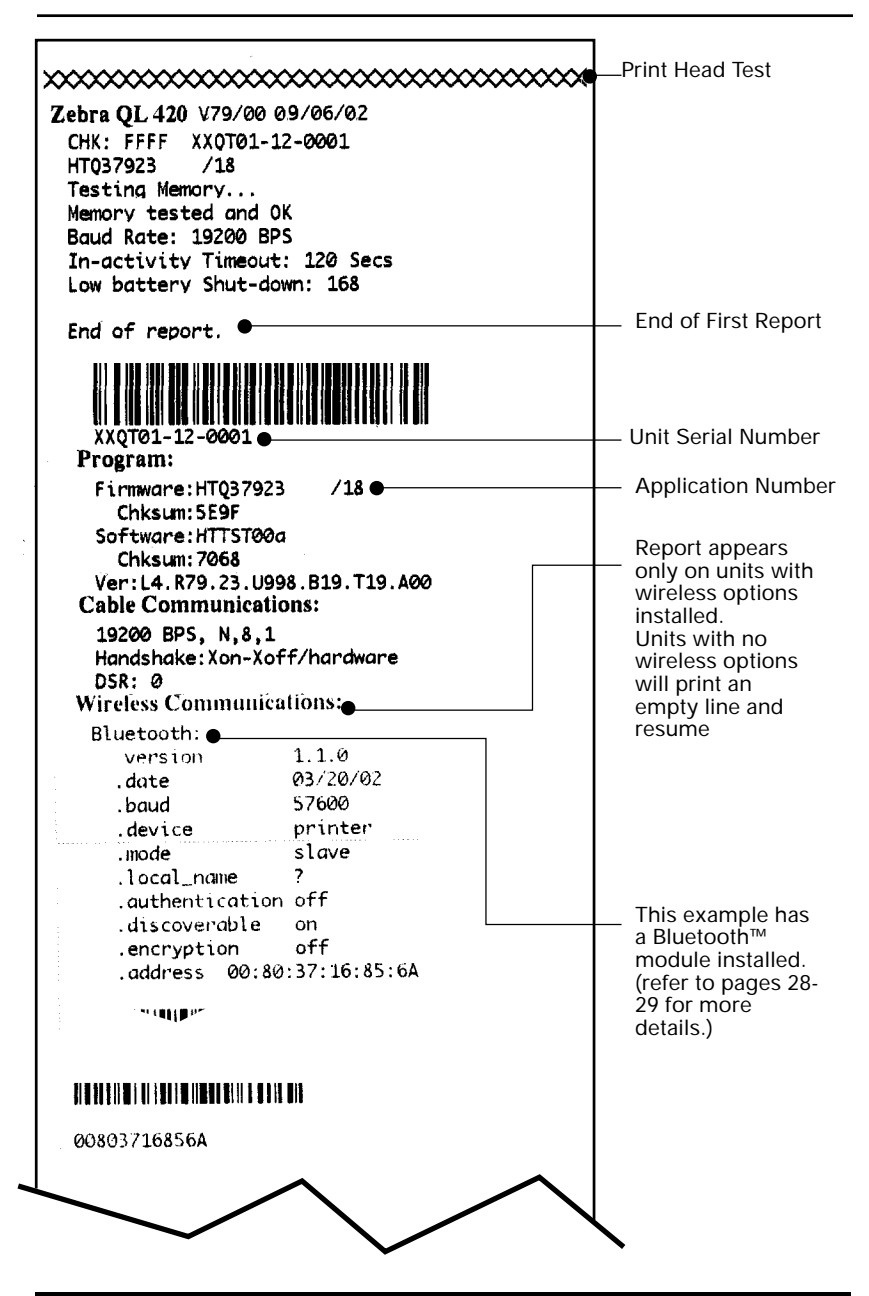

Figure 22: Configuration Label Example (QL 420 illustrated)

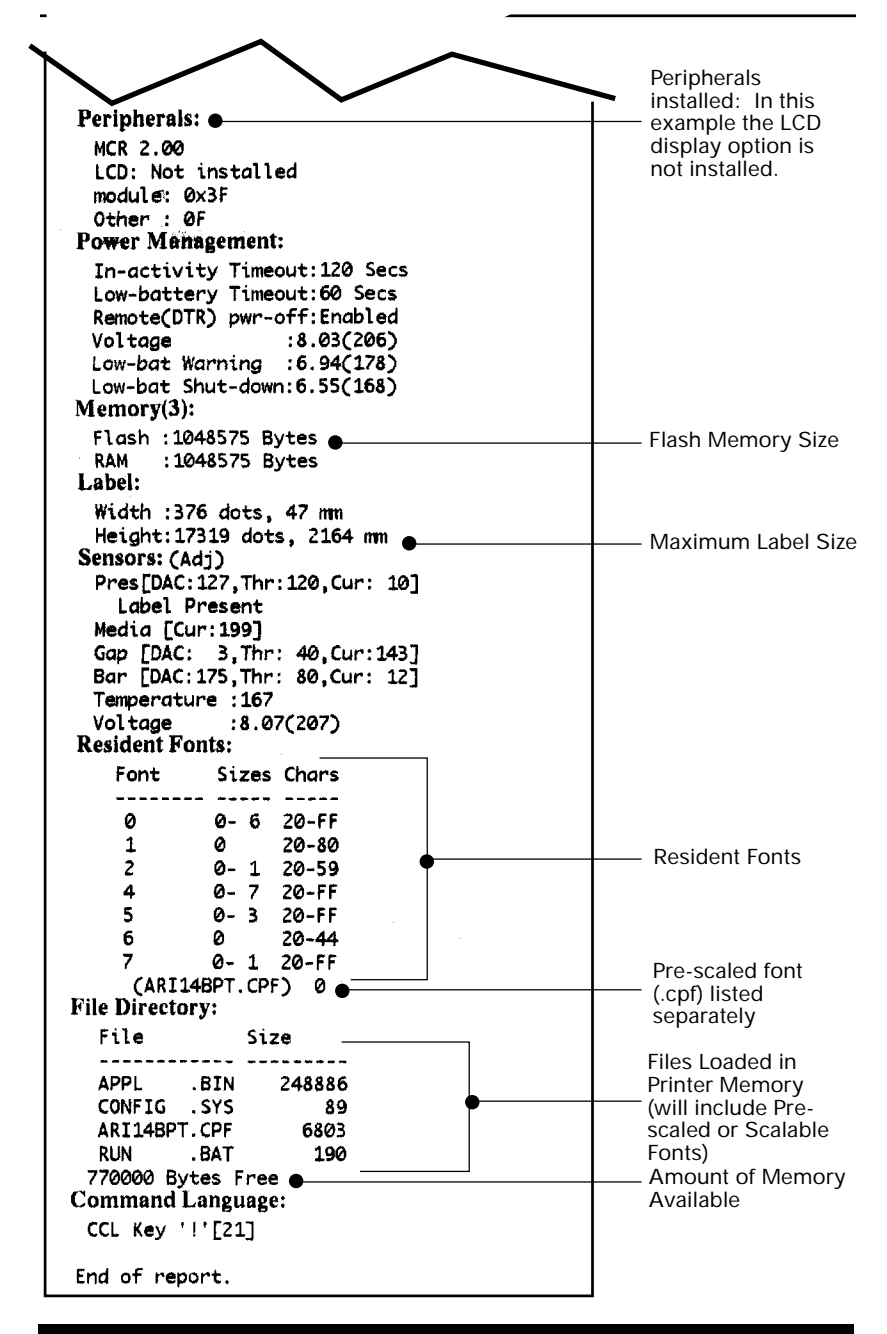

Figure 22a: Configuration Label Example (continued)

- 2. Wait 5 seconds.
- 3. Turn the printer ON.

## **Calling Technical Support**

If the printer fails to print the configuration label, or you encounter problems not covered in the Troubleshooting Guide, contact Zebra Technical Support. Technical Support addresses and phone numbers for your area can be found in Appendix D of this manual. You will need to supply the following information:

- Model number/type (e.g. QL 420)
- Unit serial number (Found on the large label on the back of the printer, also found in the configuration label printout. Refer to Figures 22 and 22a)
- Product Configuration Code (PCC) (15 digit number found on the small label on the back of the unit)

# **Specifications**

 $\bigcirc$  NOTE.- Printer specifications are subject to change without notice.

# **Printing Specifications**

|                                                  | QL220                             | QL320                              | QL420                             |
|--------------------------------------------------|-----------------------------------|------------------------------------|-----------------------------------|
| Print Width<br>mm)                               | Up to 1.89" (48 mm)               | Up to 2.9" (71.2 mm)               | Up to 4.09" (103.8                |
| Print Speed                                      | 3" per second<br>(76.2 mm/second) | 4" per second<br>(101.6 mm/second) | 3" per second<br>(76.2 mm/second) |
| Distance from<br>Print Element<br>to Top of Form | .445″ (11.3mm)<br>8.9 dots        | .571″ (14.5 mm)<br>116 dots        | .571" (14.5 mm)<br>116 dots       |
| Print Head Life, calculated                      | 1,964,160" (50 Km) nominal        |                                    |                                   |
| Print Density                                    | 203 dots/inch (8 dots/mm)         |                                    |                                   |

# Memory/Communications Specifications

| Flash Memory               | 1 MB flash (standard); 2 MB flash (optional)                                                                                                    |
|----------------------------|----------------------------------------------------------------------------------------------------|
| SRAM Memory                | 1MB SRAM (standard); 2 MB SRAM (optional)                                                                                                    |
| Standard<br>Communications | RS-232 serial port (8 Pin circular DIN connector)<br>Configurable Baud rate (from 9600 to 57.6<br>Kbps), parity and data bits.<br>Software (X-ON/X-OFF) or hardware (DTR/STR)<br>communication handshake protocols. |
| Optional Wireless          | Infrared wireless link (QL320 and QL420) meets<br>IrDA 1.1 communications specifications<br>2,400 to 115,200 Baud rate<br>Bluetooth compatible 2.4 GHz SRRF link                                                    |
| Communications             | Optional wireless LAN capabilities comply with 802.11 and 802.11b protocols*                                                                                                    |

## **Label Specifications**

|                                              | QL220                                                                                                    | QL320                            | QL420                            |
|----------------------------------------------|----------------------------------------------------------------------------------------------------|----------------------------------|----------------------------------|
| Label/Tag Width                              | .63" to 2.12"<br>(16 to 53.8 mm)                                                                                | 1.5" to 3.1"<br>(38.1to 78.4 mm) | 2" to 4.1"<br>(50.8 to 104.1 mm) |
| Max. Label/<br>Tag Length<br>(w/std. memory) | 20" (508 mm)                                                                                                    | 16" (406.4 mm)                   | 20" (508 mm)                     |
| Inter-label Gap.                             | 08" to .16" (.12" preferred)<br>(2 mm to 4 mm [3 mm preferred])                                                 |                                  |                                  |
| Label Thickness                              | .0025″ to                                                                                                    | .0065" (.064 mm to               | .165 mm)                         |
| Tag Thickness                                | .0060" (.152 mm) maximum                                                                                        |                                  |                                  |
| Max. Label Roll dia.                         | 2.625" (66.7 mm) O.D.                                                                                           |                                  |                                  |
| Label Inner Core                             | .75" (19 mm) minimum dia;<br>1.38" (35.05 mm) minimum dia for linerless media<br>(QL420 accepts .75 linerless.) |                                  |                                  |
| Black Mark<br>Dimensions                     | The reflective media black marks should extend past the centerline of the roll.                                 |                                  |                                  |
| Media<br>Requirements                        | Minimum mark width: 0.5" (12.7mm)<br>perpendicular to edge of media, centered within<br>the width of the roll.  |                                  |                                  |
|                                              | Mark length: 0.094                                                                                              | " (2.4 mm) paralle               | I to edge of media               |

Use Zebra brand direct thermal media that is outside wound. Media may be reflective (black mark) sensing, or transmissive (gap) sensing, die-cut, continuous, or linerless. QL 420 will accept fanfold media if used with an external media supply. For die-cut labels, use only full auto dies.

# Font/Bar Code Specifications

| Fonts Available           | Five resident scalable and rotatable fonts available<br>from 12-48 pt.<br>Downloadable pre-scaled fonts via Label Vista<br>software.<br>Optional international character sets                                                                              |
|---------------------------|----------------------------------------------------------------------------------------------------|
| 1D Bar Codes<br>Available | Codabar<br>UCC/EAN 128<br>Code 39<br>Code 93<br>EAN 8/JAN 8, 2 and 5 digit extensions<br>EAN 13/JAN 13, 2 and 5 digit extensions<br>Interleaved 2 of 5<br>MSI/Plessey<br>FIM/POSTNET<br>UPC-A, 2 and 5 digit extensions<br>UPC E, 2 and 5 digit extensions |
| 2D Bar Codes<br>Available | MaxiCode<br>PDF 417                                                                                                    |
| Rotation Angles           | 0°, 90°, 180°, and 270°                                                                                                    |

## **Communications Port**

|      | Signal |        |                                                                                                    |
|------|--------|--------|----------------------------------------------------------------------------------------------------|
| Pin# | Name   | Туре   | Description                                                                                                    |
| 1    | RXD    | input  | Receive Data                                                                                                    |
| 2    | TXD    | output | Transmit Data                                                                                                    |
| 3    | CTS    | input  | Clear To Send from host                                                                                                    |
| 4    | RTS    | output | Request To Send<br>set high when printer is ready<br>to accept a command or data                                                  |
| 5    | GND    |        | Ground                                                                                                    |
| 6    | NC     |        | No Connect                                                                                                    |
| 7    | DSR    | input  | Data Set Ready<br>low to high transition turns<br>printer on, high to low transi-<br>tion turns printer off (if en-<br>abled)     |
| 8    | DTR    | output | Data Terminal Ready<br>set high when printer is on.<br>Set to battery voltage<br>for "S" versions( comptable<br>with Symbol™ PIM) |

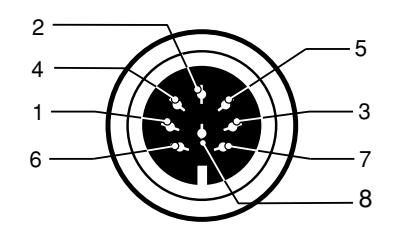

# Figure 23 Communications Port (8 pin Circular DIN)

# Physical/Environmental/Electrical Specifications

|                                                                | QL 220                                                                                                    | QL 320                | QL 420             |  |
|----------------------------------------------------------------|----------------------------------------------------------------------------------------------------|-----------------------|--------------------|--|
| Weight<br>w/ battery,<br>excluding media<br>& wireless optons. | 1.1 lbs. (.50 kg. )                                                                                                    | 1.65 lbs. (.75 kg. )  | 2.0 lbs. (.9 kg. ) |  |
| Temperature                                                    | Operating: 5° to                                                                                                    | 122° F (-15° to 50° C | :)                 |  |
| lemperature                                                    | Storage: -13° to 158° F (-25° to 70° C) Range                                                                                                    |                       |                    |  |
| Deletive Llumidity                                             | Operating:10% to 80% (non-condensing)                                                                                                    |                       |                    |  |
| Relative Humbling                                              | Storage: 10% to 90% (non-condensing)                                                                                                    |                       |                    |  |
| Battery                                                        | 7.4V (nominal) Lithium-Ion                                                                                                    |                       |                    |  |
| Chargers:                                                      | External single battery charger Model LI72,<br>120-230 VAC depending on model selected.<br>External 4-bay charger Model UCLI72-4, 100-240<br>VAC |                       |                    |  |

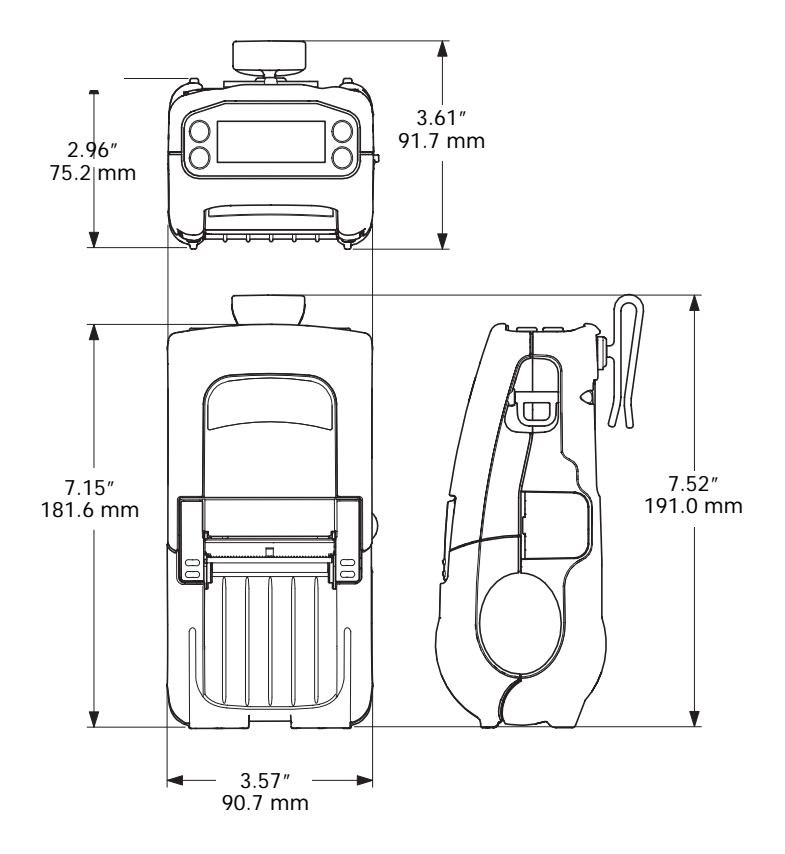

### Figure 24: QL 220 Overall Dimensions

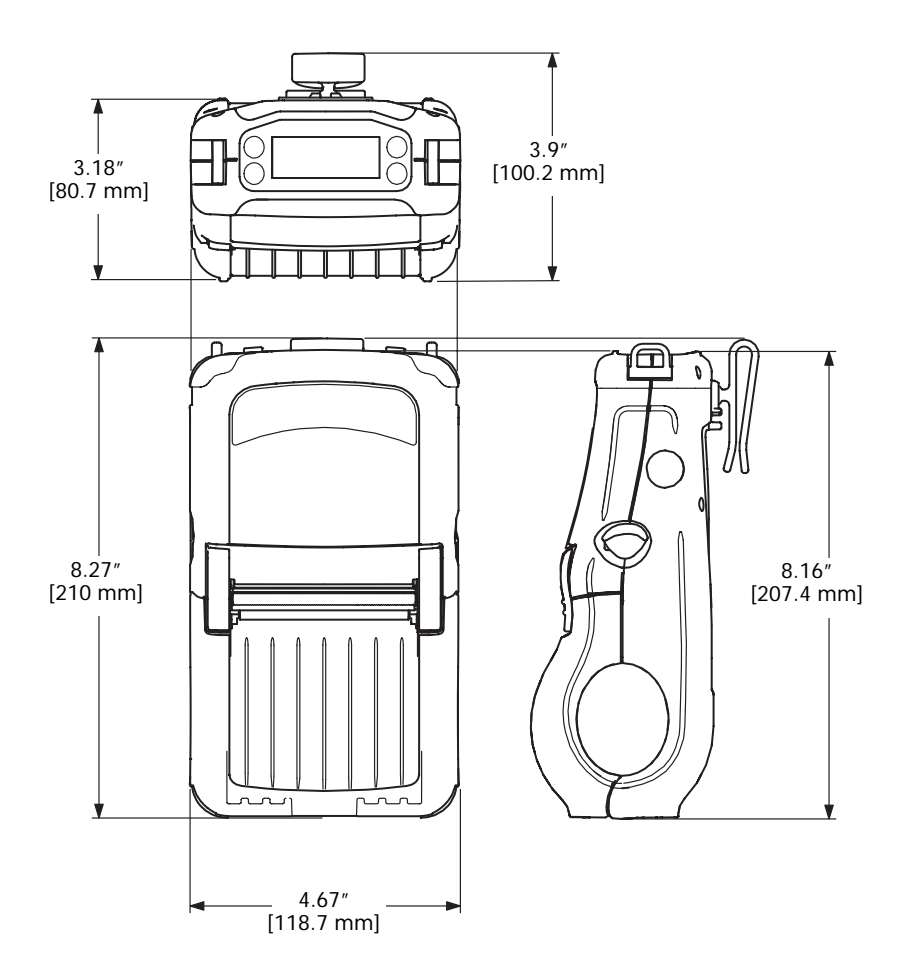

Figure 25: QL 320 Overall Dimensions

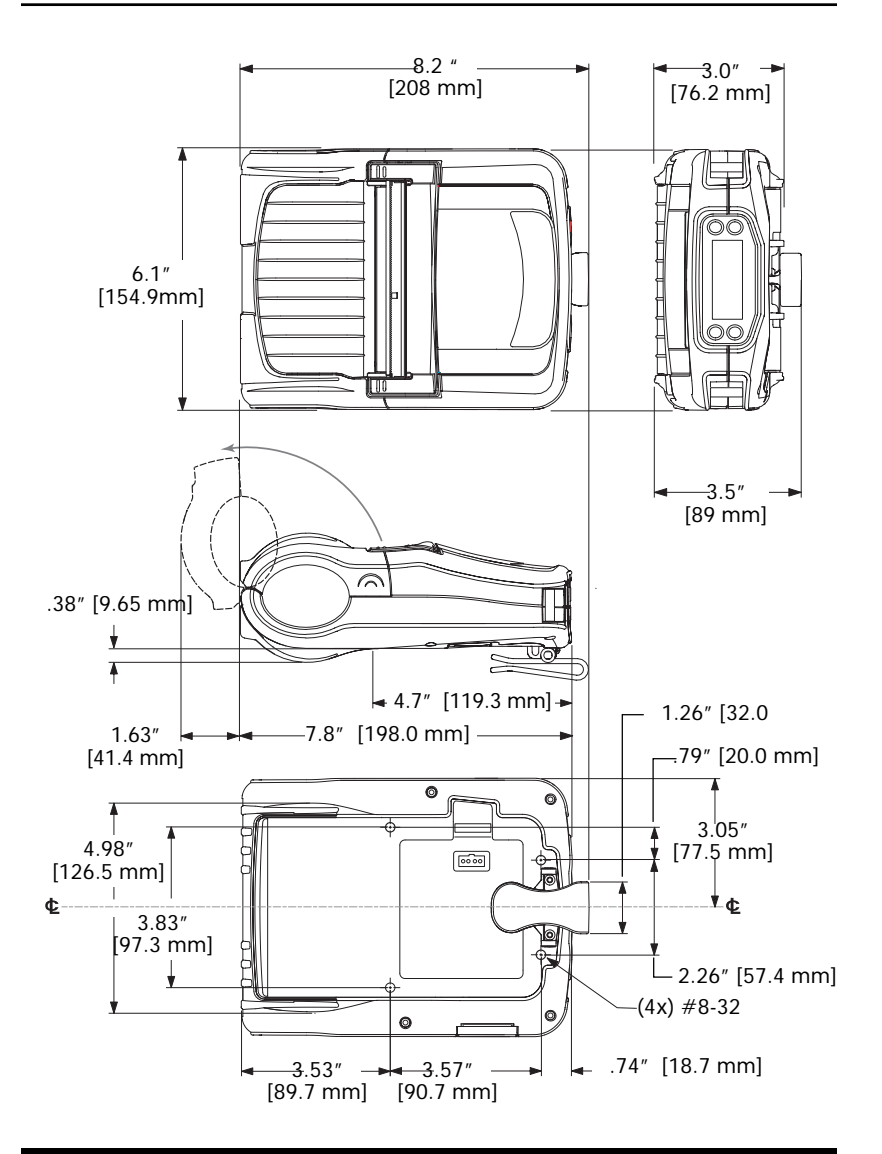

Figure 26: QL 420 Overall Dimensions

# **QL Series Accessories**

| Description                                                                                 | QL 220 | QL 320 | QL 420 |
|---------------------------------------------------------------------------------------------|--------|--------|--------|
| Adjustable shoulder strap                                                                   | •      | •      | •      |
| Carrying Strap                                                                              | •      | •      | •      |
| Protective soft case                                                                        | •      | •      | •      |
| Extra battery packs                                                                         | •      | •      | •      |
| Desk Mount                                                                                  | •      | •      | •      |
| Kickstand                                                                                   | •      | •      | •      |
| Model MM Q4 Vehicular Mount<br>w/ external fanfold media storage                            |        |        | •      |
| Model RCLI-DC Mobile Chargers<br>DC-DC run/charge units<br>(input ranges from 12 to 60 VDC) | •      | •      | •      |
| Model RCLI-AC Mobile Charger-<br>AC run/charge unit<br>(100 to 240 VAC input)               | •      | •      | •      |
| Model LI 72- Single Battery Charger 120-230 VAC                                             | •      | •      | •      |
| Model UCLI72-4-Quad Battery Charger 100-240 VAC                                             | •      | •      | •      |

Refer to Appendix A for information on Data I/O Cables

#### Interface Cables

Part Number ´BL11757-000; 8-Pin DIN to 9-Pin DB PC Cable (For Use With a Personal Computer)

This part is also available as a coiled cable under Part Number BL15063-1.

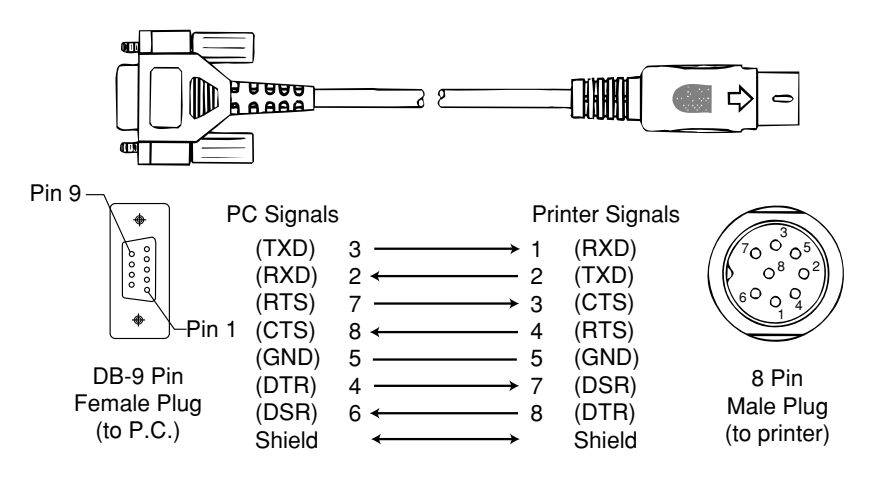

Part Number BL16555-1 (Molded Right Angle DIN Housing to 9-Pin DB)

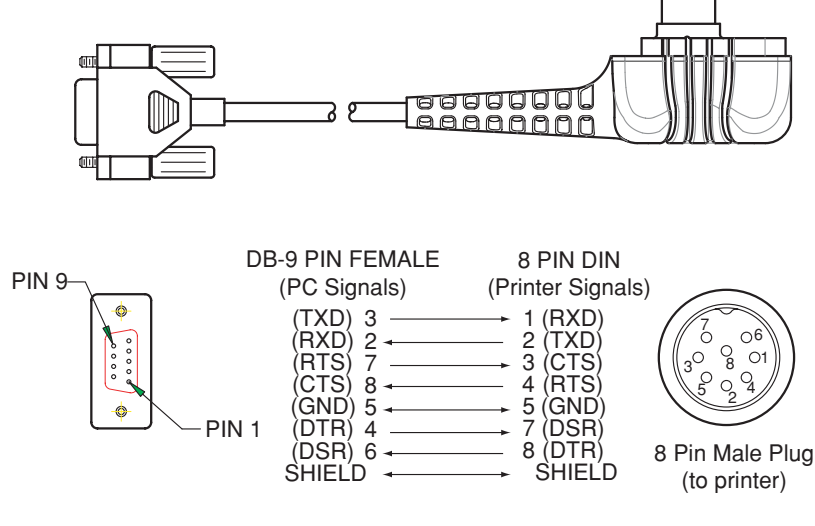

\_\_\_\_\_69\_\_\_ QL Series User Guide Appendices

# Appendix A

#### INTERFACE CABLES

|                                                       | Cable                                               | Cord                                                    | Terminal                                                            | Printer                                                                    |                                  |
|-------------------------------------------------------|-----------------------------------------------------|---------------------------------------------------------|---------------------------------------------------------------------|----------------------------------------------------------------------------|----------------------------------|
| Terminal                                              | Part Number                                         | Lgth/Type                                               | Connector                                                           | Connector                                                                  | Notes                            |
| COMPSEE<br>Apex II, III                               | BL12093-3                                           | 8' Coiled                                               | MOD 10                                                              | 8 Pin DIN                                                                  |                                  |
| <b>COMPAQ (IPAQ )</b><br>H3100, H3600, H3700<br>H3800 | BL16386-1<br>BL16470-1                              | 4' straight<br>4' straight                              | Foxconn 12 pin<br>Foxconn 22 pin                                    | 8 Pin DIN<br>8 Pin DIN                                                     |                                  |
| HANDHELD PRODUCTS<br>7500, 7506                       | BL11757-000                                         | 6'/Straight                                             | 9 Pin DB                                                            | 8 Pin DIN                                                                  |                                  |
| LXE                                                   |                                                     |                                                         |                                                                     |                                                                            |                                  |
| MX1,MX3<br>1380,1390,1590<br>2325                     | BL17757-000<br>BL17757-000<br>BL12093-1             | 6'/Straight<br>6'/Straight<br>8'/Coiled                 | 9 Pin DB<br>9 Pin DB<br>RJ45                                        | 8 Pin DIN<br>8 Pin DIN<br>8 Pin DIN                                        | Bower On/Off(+5V)                |
| MISCELLANEOUS                                         |                                                     |                                                         |                                                                     |                                                                            |                                  |
|                                                       | BL16302-00<br>BL16830-00<br>BL16900-00<br>BL16713-1 | 6'/straight<br>6'/straight<br>8'/coiled<br>1'/ straight | unterminated<br>unterminated<br>unterminated<br>1/4" phone jack/DEX | 8Pin DIN<br>8Pin DIN rt. angle<br>8Pin DIN rt. angle<br>8Pin DIN rt. angle |                                  |
| NORAND/INTERMEC                                       |                                                     |                                                         |                                                                     |                                                                            |                                  |
| RT1100/1700 Series                                    | BL11537-1<br>BL11537-2<br>BL13309-1                 | 8' /Coiled<br>12'/Coiled<br>8' /Coiled                  | 6 Pin MinDIN<br>6 Pin MiniDIN<br>6 Pin Mini DIN                     | 8 Pin DIN Over-molded<br>8 Pin DIN Over-molded<br>8 Pin DIN                | Auto ON/OFF                      |
| RT1700 Series                                         | BL12804-1<br>BL13298-1                              | 8' /Coiled<br>8' /Coiled                                | 6 Pin MiniDIN<br>6 Pin MiniDIN                                      | 8 Pin DIN -Locking<br>8 Pin DIN Over-molded                                | Auto ON/OFF                      |
| RT5900 Series<br>6400                                 | BL12803-1<br>BL11757-000                            | 8' /Coiled<br>6'/Straight                               | 15 Pin D-Sub<br>9 Pin DB                                            | 8 Pin DIN<br>8 Pin DIN                                                     |                                  |
| 242X<br>064021                                        | BL11757-000                                         | 6'/Straight                                             | 9 Pin DB                                                            | 8 Pin DIN                                                                  | w/optical link adapter Intermec# |
| 243X                                                  | BL11757-000<br>BL11537-1<br>BL11537-2               | 6'/Straight<br>8'/coiled<br>12'/coiled                  | 9 Pin DB<br>6 pin Mini DIN<br>6 pin Mini DIN                        | 8 Pin DIN<br>8 pin DIN<br>8 pin DIN                                        | no auto power                    |

\_\_\_\_\_\_ QL Series User Guide Appendices

# Appendix A

| Terminal                                     | Cable<br>Part Number                      | Cord<br>Lgth/Type                      | Terminal<br>Connector            | Printer<br>Connector                | Notes                                       |
|----------------------------------------------|-------------------------------------------|----------------------------------------|----------------------------------|-------------------------------------|---------------------------------------------|
| 502X<br>6110                                 | BL11757-000<br>BL11757-000                | 6'/Straight<br>6'/Straight             | 9 Pin DB<br>9 Pin DB             | 8 Pin DIN<br>8 Pin DIN<br>8 Pin DIN | w/ intermed serial adapter<br>w/ serial pod |
| 0040,003x,<br>248x<br>5055                   | BL11757-000<br>BL11757-000<br>BL11757-000 | o/Straight<br>6/Straight<br>6/Straight | 9 Pin DB<br>9 Pin DB<br>9 Pin DB | 8 Pin DIN<br>8 Pin DIN<br>8 Pin DIN | COM1<br>Auto Power (DTR)                    |
| PSC                                          |                                           |                                        |                                  |                                     |                                             |
| Falcon 310,315<br>320, 325                   | BL12093<br>CL16894-1                      | 8'/coiled<br>8'/coiled                 | MOD 10<br>MOD 10                 | 8 Pin DIN<br>8 Pin DIN rt. angle    | Auto Power (+5V)<br>Auto Power (+5V)        |
| PT2000, TopGun<br>Falcon 510,515,<br>625 665 | BL13285-1<br>BL11757-000                  | 8' coiled<br>6'/Straight               | DB15<br>9 Pin DB                 | 8 Pin DIN<br>8 Pin DIN              | Auto Power (DTR)                            |
| SYMBOL/TELXON                                |                                           |                                        |                                  |                                     |                                             |
| FMT 1000, 3000                               | BL11757-000                               | 6' /Straight                           | 9 Pin DB Fem.                    | 8 Pin DIN                           | Auto Power (DTR)                            |
| PDT3300 Series                               | BL11391-000                               | 8' /Coiled                             | DB25 male                        | 8 Pin DIN                           | Auto Power (DTR)                            |
|                                              | BL12093-2                                 | 8' coiled                              | MOD 10                           | 8 Pin DIN                           | Auto Power (+5V)                            |
|                                              | CL16894-1                                 | 8'/coiled                              | MOD 10                           | 8 Pin DIN rt. angle                 | Auto Power (+5V)                            |
| PDT3100, 3200, 3500<br>6100                  | BL12093-1<br>BL10293-2                    | 8' /Coiled<br>8' /Coiled               | MOD 10<br>MOD 10                 | 8 Pin DIN<br>8 Pin DIN              | Auto Power(+5V)<br>Auto Power(DTR)          |
| SPT1700, 1800                                | BL15483-1                                 | 9' /Coiled                             | Clip-on                          | 8 Pin DIN                           |                                             |
|                                              | BL15483-3                                 | 9' /Coiled                             | Clip-on                          | 8 Pin DIN                           | Auto Power Pin 1 (+5 V)                     |
| PPT2700, 2800                                | BL15482-1                                 | 9' /Coiled                             | Cradle                           | 8 Pin DIN                           | Power On/Off (DTR Line)                     |
| PDT3100, 3200                                | CL16694-1                                 | 8'/coiled                              | MOD 10                           | 8 Pin DIN rt. angle                 | Auto Power(+5 V)                            |
| 3500,6100                                    | BL12093-1<br>BL 12002 2                   | 8/colled                               |                                  |                                     |                                             |
|                                              | CI 16804-1                                | o/colled<br>8'/colled                  |                                  | 8 Pin DIN # anala                   |                                             |
|                                              | CL16894-2                                 | 8'/coiled                              | MOD 10                           | 8 Pin DIN rt. angle                 | Auto Power (DTR)                            |
| PDT3800, 6800                                | CC11371-3                                 | 6' /Coiled                             | PIM LPT                          | 8 Pin DIN                           |                                             |
|                                              | CC11371-14                                | 6' / Coiled                            | PIM COM                          | 8 Pin DIN                           |                                             |
|                                              | CC11371-15                                | 6' / Coiled                            | PIM COM                          | 8 Pin DIN                           | Auto Power (DTR)                            |

### **INTERFACE CABLES** (continued)

QL Series User Guide Appendices

# Appendix A

# **INTERFACE CABLES** (continued)

| Terminal                        | Cable<br>Part Number   | Cord<br>Lgth/Type | Terminal<br>Connector | Printer<br>Connector | Notes                                      |
|---------------------------------|------------------------|-------------------|-----------------------|----------------------|--------------------------------------------|
| PDT8100                         | BL1656-1               | 8'/coiled         | clipon                | 8 Pin DIN            | Auto Power (DTR)                           |
| LRT/LDT3800<br>& 6800 Series    | CC11371-14             | 6' / Coiled       | PIM LPT               | 8 Pin DIN            | "S" Printers Only                          |
| LRT/LDT3800<br>& 6800 Series    | CC11371-15             | 6' / Coiled       | PIM Optical           | 8 Pin DIN            | "S" Printers Only                          |
| PTC960X<br>PTC9601 960S1        | BL11122-1<br>CC17711_1 | 8' /Coiled        | MOD 8<br>Micro DB-15  | 8 Pin DIN            | Auto Power (DTR)<br>Adapter for BI 11122-1 |
| 960RL, 960M, 1134<br>2134, 2234 | CP74005                | 8'/Coiled         | Micro DB-15           | 8 Pin DIN            | BL11122-1 & CC13711-1 (Kit)                |
| PTC 510, 610, 710<br>860, 912   | CL11314-000            | 8' /Coiled        | DB25F                 | 8 Pin DIN            | Auto Power (DTR)                           |
| PTC 860IM, 870IM                | BL13237-1              | 6'/Straight       | Escher-11             | 8 Pin DIN            | Auto Power (DTR)                           |
| PTC1124, 2124                   | BL11757-000            | 6'/Straight       | DB-9M                 | 8 Pin DIN            | uses serial pod                            |
| PTC1184                         | CL12628-1              | 8'/ Coiled        | Mini DIN-8F           | 8 Pin DIN            |                                            |
| PIC1194                         | BL11/5/-000            | 6//Straight       | DB-9M                 |                      | Auto-power (UTR)                           |
|                                 | DI 11757 000           | o/Colled          |                       |                      |                                            |
| V RC 4000, 2000<br>VRC 69XX     | BL16014-1              | o/Straight        | UD-9M<br>Fischer-16   | 8 Pin DIN            | Aulo Fower (DIR)                           |
| VRV7900,8900                    | CL16840-1              | 6' straight       | Ampenol 7             | 8 Pin DIN rt. angle  | No Auto -power                             |
| TEKLOGIC                        |                        |                   |                       |                      |                                            |
| 7025                            | BL13285-1              | 8'/Coiled         | DB-15M                | 8 Pin DIN            |                                            |
| 7030                            | BL13285-2              | 8'/Coiled         | Honda-36M             | 8 Pin DIN            | Auto Power (7.5V)                          |
| 7035                            | BL16469-1              | 8'/Coiled         | Honda-28M             | 8 Pin DIN            | Auto Power (7.5V)                          |
| 8255, 8260                      | BL16469-1              | 8'/Coiled         | Honda-28M             | 8 Pin DIN            | Auto Power (12V)                           |
| 8510                            | BL11757-000            | 6'/Straight       | DB-9M                 | 8 Pin DIN            | Auto-power (DTR)                           |
| UNITECH                         |                        |                   |                       |                      |                                            |
| PT-500, 700,                    | BL11757-000            | 6'/Straight       | DB-9M                 | 8 Pin DIN            | Auto-power (DTR)                           |
| 805, 815                        |                        |                   |                       |                      |                                            |
# Appendix B Media Supplies

To insure maximum printer life and consistent print quality and performance for your individual application, it is recommended that only media produced by Zebra be used. Advantages include:

- Consistent quality and reliability of media products.
- Large range of stocked and standard formats.
- In-house custom format design service.
- Large production capacity which services the needs of many large and small media consumers including major retail chains world wide.
- Media products that meet or exceed industry standards.

For more information call Zebra Technologies Corporation at +1.866.230.9495 (U.S., Canada and Mexico) and ask to speak to a Media Sales Representative.

## Appendix C Maintenance Supplies

In addition to using quality media provided by Zebra, it is recommended that the printer be cleaned as prescribed in the maintenance section. The following items are available for this purpose:

- Cleaning Pen (10 pack), Reorder No. AN11209-1
- Cleaning Kit with Cleaning Pen, and Cotton Swabs, Reorder No. AT702-1

# Appendix D

## Product Support

When calling with a specific problem regarding your printer, please have the following information on hand:

- Model number/type (e.g. QL 420)
- Unit serial number
- Product Configuration Code (PCC)

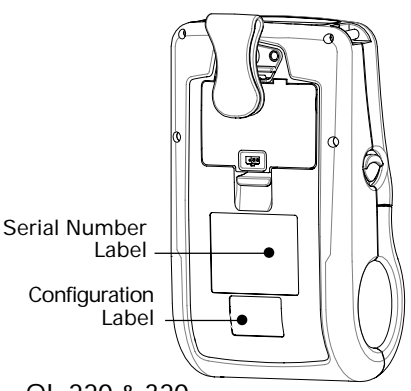

QL 220 & 320

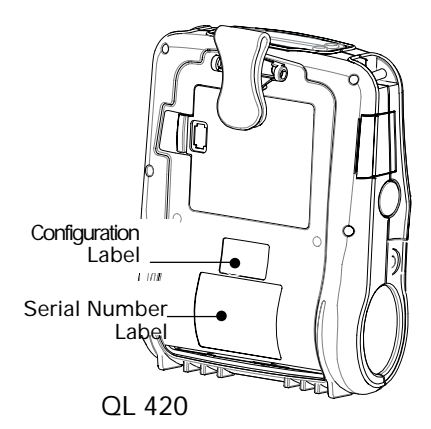

For product support, contact Zebra Technologies at: <u>www.zebra.com</u>

### Zebra Technologies International, LLC

333 Corporate Woods Parkway Vernon Hills, Illinois 60061-3109 USA Phone: +1.847.793.2600 or +1.800.423.0442 Fax: +1.847.913.8766

## Zebra Technologies Europe Limited

Zebra House The Valley Centre, Gordon Road High Wycombe Buckinghamshire HP13 6EQ, UK Phone: +44.1494.472872 Fax: +44.1494.450103

## Zebra Technologies

Latin American Sales Office 6175 NW 153rd Street Suite 121 Miami Lakes, Florida 33014 USA Phone: +1.305.558.8470 Fax: +1.305.558.8485

### Zebra Technologies Asia Pacific, LLC

1 Sims Lane, #06-11 Singapore 387355 Phone: +65-68580722 Fax: +65-68850838

# Index

### A

Accessories Belt clip 41 Carrying Strap 44 Desk Stand 42 Kickstand 41 list of 67 Shoulder Strap 43 using 41 в Battery, charging 12, 42 while printing 12 Battery, installing 11 Battery life, tips for extending 45 Bluetooth Device Address (BDA) 30 Bluetooth<sup>™</sup> Networking Overview 30 С Charger, battery LI 72 (single charger) 12 UCLI72-4 Quad Charger 13 charging times 13 front panel indicators 13 Cleaning Interior 47, 51 Linerless platen roller 51 media supports 47 Sensors 47 Tear bar 51 Cleaning, QL 220 Exterior 47 Interior 47 linerless platen 47 Peel bar 47 Printhead 47 Tear bar 47 Cleaning, QL 320 edge guides 49 Exterior 49 Interior 49 linerless platen 49 Peel bar 49 Printhead 49 Sensors 49 Tear bar 49 Cleaning, QL 420 edge guides 51 Exterior 51 linerless platen 51 Linerless platen roller 51 Peel bar 51 Printhead 51 Sensors 51 Communications. See also Wireless communication infrared (IR) 28 RS232

Connector signals 62 with a cable 27 Communications diagnostics 55 Configuration label, printing 55 D Damage, shipping 7 Declaration of Conformity EU countries 35 Bluetooth radio (ZBR-2) 30 Compact Flash (CF) 802.11b 31 Frequency Hopping for QL 320 & 420 38 PCMCIA 802.11b for QL 320 33 PCMCIA 802.11b for QL 420 36 L Label Vista 25, 39 use in troubleshooting 55 М Manual CPCL Programming 7, 39 EPL Programming 40 ZPL II Programming 40 Media, loading 16 fan-fold media 19 media spacer, use of 19 peel-off mode 20 QL 320 Printers 17 QL 420 and QL 220 Printers 16 tear-off mode 20 O **Operator Controls 21** LCD Keypad 23 functions displayed 25 Standard Keypad 21 error indicator 22 power-on indicator 21 Ρ Platen linerless 51 Programming language CPCL 7 EPL 40 ZPL II 40 interpreter for 7 O QuickLink<sup>™</sup> module 21, 22 R **Regulatory Information** Bluetooth radio (ZBR-2) 29 CF WLAN radio 31 PCMCIA WLAN radio for QL 320 & 420 frequency hopping 37 PCMCIA WLAN radio, QL 320 33

PCMCIA WLAN radio, QL 420 35 s Safety Precautions placement of charger 15 while charging batterys 14 Software 39 Specifications Font/bar Code 61 Label 60 Memory/communications 59 Physical 63 printing 59 т Technical Support, contacting 58 Troubleshooting entering Communications Diagnostics Mode 55 entering Communications Diagnostics Mode Diagnosti 55 LCD Control Panel 52 Standard control panel indicators 52 Troubleshooting tests 55 printing a configuration label 26 Troubleshooting Topics 53 w Wireless communication Bluetooth™ (ZBR-2 radio) 29 Infrared (IrDA) 28 Local Area Network 21 Local Area Network (PCMCIA radio) using PCMCIA Rad Frequency Hopping for QL 320 & 420 PCMCIA radio 37 QL 420 PCMCIA radio 35 Local Area Network using CF Radio 31 Local Area Network using PCMCIA Radio QL 320 33

| This product and/or its use may be covered by one or more of the |             |             |               |              |
|------------------------------------------------------------------|-------------|-------------|---------------|--------------|
| following US                                                     | patents and | correspondi | ng internatio | nal patents  |
| worldwide                                                        |             |             |               |              |
| D275,286                                                         | 5,029,183   | 5,364,133   | 5,543,610     | 6,034,708    |
| D347,021                                                         | 5,047,617   | 5,367,151   | 5,545,889     | 6,036,383    |
| D389,178                                                         | 5,103,461   | 5,372,439   | 5,552,592     | 6,057,870    |
| D430,199                                                         | 5,113,445   | 5,373,148   | 5,570,123     | 6,068,415    |
| D433,702                                                         | 5,140,144   | 5,378,882   | 5,578,810     | 6,070,805    |
| 3,964,673                                                        | 5,132,709   | 5,396,053   | 5,589,680     | 6,095,704    |
| 4,019,676                                                        | 5,142,550   | 5,396,055   | 5,612,531     | 6,109,801    |
| 4,044,946                                                        | 5,149,950   | 5,399,846   | 5,642,666     | 6,123,471    |
| 4,360,798                                                        | 5,157,687   | 5,408,081   | 5,657,066     | 6,147,767    |
| 4,369,361                                                        | 5,168,148   | 5,410,139   | 5,768,991     | 6,151,037    |
| 4,387,297                                                        | 5,168,149   | 5,410,140   | 5,790,162     | 6,201,255 B1 |
| 4,460,120                                                        | 5,180,904   | 5,412,198   | 5,791,796     | 6,231,253 B1 |
| 4,496,831                                                        | 5,229,591   | 5,415,482   | 5,806,993     | 6,261,009    |
| 4,593,186                                                        | 5,230,088   | 5,418,812   | 5,813,343     | 6,261,013    |
| 4,607,156                                                        | 5,235,167   | 5,420,411   | 5,816,718     | 6,267,521    |
| 4,673,805                                                        | 5,243,655   | 5,436,440   | 5,820,279     | 6,270,072 B1 |
| 4,736,095                                                        | 5,247,162   | 5,444,231   | 5,848,848     | 6,285,845 B1 |
| 4,758,717                                                        | 5,250,791   | 5,449,891   | 5,860,753     | 6,292,595    |
| 4,816,660                                                        | 5,250,792   | 5,449,893   | 5,872,585     | 6,296,032    |
| 4,845,350                                                        | 5,262,627   | 5,468,949   | 5,874,980     | 6,364,550    |
| 4,896,026                                                        | 5,267,800   | 5,479,000   | 5,909,233     | 6,379,058 B1 |
| 4,897,532                                                        | 5,280,163   | 5,479,002   | 5,976,720     | 6,409,401 B1 |
| 4,923,281                                                        | 5,280,164   | 5,479,441   | 5,978,004     | 6,411,397 B1 |
| 4,933,538                                                        | 5,280,498   | 5,486,057   | 5,995,128     | 6,428,227 B2 |
| 4,992,717                                                        | 5,304,786   | 5,503,483   | 5,997,193     | 6,530,705    |
| 5,015,833                                                        | 5,304,788   | 5,504,322   | 6,004,053     | 6,540,122    |
| 5,017,765                                                        | 5,321,246   | 5,528,621   | 6,010,257     | 6,607,316    |
| 5,021,641                                                        | 5,335,170   | 5,532,469   | 6,020,906     | 6,609,844    |

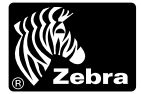

www.zebra.com

## Zebra Technologies International, LLC

333 Corporate Woods Parkway Vernon Hills, Illinois 60061.3109 USA Phone: +1.847.634.6700 Toll-Free: +1.800.423.0422 Fax: +1.847.913.8766